# Digital Personal Workstation Quick Reference Guide

Part Number: ER-B30WW-SR. A01

**Digital Equipment Corporation** 

#### September 1996

The information in this document is subject to change without notice and should not be construed as a commitment by Digital Equipment Corporation.

Digital Equipment Corporation assumes no responsibility for any errors that might appear in this document.

The software described in this document is furnished under a license and may be used or copied only in accordance with the terms of such license. No responsibility is assumed for the use or reliability of software or equipment that is not supplied by Digital Equipment Corporation or its affiliated companies.

Restricted Rights: Use, duplication, or disclosure by the U.S. Government is subject to restrictions as set forth in subparagraph (c) (1) (ii) of the Rights in Technical Data and Computer Software clause at DFARS 252.227-7013.

Digital Personal Workstation Quick Reference Guide Copyright© Digital Equipment Corporation. All Rights Reserved.

DEC and the Digital logo are registered trademarks of Digital Equipment Corporation Intel is a registered trademark of Intel Corporation. Pentium and Pentium-Pro are registered trademarks of Intel Corporation Microsoft and Windows NT are registered trademarks of Microsoft Corporation. SIMM is a registered trademark of Wang Laboratories.

All other trademarks and registered trademarks are the property of their respective holders.

### The FCC wants you to know...

This equipment has been tested and found to comply with the limits for a Class B digital device, pursuant to Part 15 of the FCC rules. These limits are designed to provide reasonable protection against harmful interference in a residential installation.

Any changes or modifications made to this equipment may void the user's authority to operate this equipment.

This equipment generates, uses, and can radiate radio frequency energy and, if not installed and used in accordance with the instructions, may cause harmful interference to radio communications. However, there is no guarantee that interference will not occur in a particular installation. If this equipment does cause harmful interference to radio or television reception, which can be determined by turning the equipment off and on, the user is encouraged to try to correct the interference by one or more of the following measures:

- Reorient or relocate the receiving antenna
- Increase the separation between the equipment and receiver
- Connect the equipment into an outlet on a circuit different from that to which the receiver is connected
- Consult the dealer or an experienced radio/TV technician for help

The user may find the following booklet prepared by the Federal Communications Commission helpful: How to Identify and Resolve Radio-TV Interference Problems. This booklet is available from the U.S. Government Printing Office, Washington, D.C., 20402. Stock No. 004-00398-5.

All external cables connecting to this basic unit need to be shielded. For cables connecting to option boards, see the option manual or installation instructions.

This digital apparatus does not exceed the Class B limits for radio noise emissions set out in the radio interference regulations of the Canadian Department of Communications.

This equipment is in the 2nd Class category (information equipment to be used in a residential area or an adjacent area thereto) and conforms to the standards set by the Voluntary Control Council For Interference by Data Processing Equipment and Electronic Office Machines aimed at preventing radio interference in such residential area.

When used near a radio or TV receiver, it may become the cause of radio interference.

Read the instructions for correct handling.

This equipment meets or exceeds requirements for safety in the U.S. (UL 1950), Canada (CSA C22.2 No. 950), and Europe (EN 60950/IEC 950) with Nordic requirements.

This equipment meets or exceeds the ergonomic requirements of ZH1/618 and is certified to bear the GS mark by TUV Rheinland of Germany.

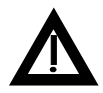

**WARNING:** There is a danger of battery explosion if a lithium battery is incorrectly replaced. To prevent damage to your computer, be sure the + side faces up when installing a new battery. Also, be sure you replace the battery with either a Digital (P/N 12-41474-05), Toshiba (P/N CR2032), or equivalent 3 V dc lithium battery.

Depending on your locality, your computer's battery might be considered hazardous waste. Make sure you follow any state or local statute to properly dispose of the old battery.

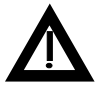

ADVARSEL: Der er fare for, at et lithiumbatteri eksploderer, hvis det udskiftes ukorrekt. Undgå, at beskadige din computer - HUSK, at + siden skal vende opad, når du installerer et nyt batteri. Du skal udskifte batteriet med enten et Digital (delnummer 12-41474-05), Toshiba (delnummer CR2032), eller tilsvarende 3 V jævnstrøms lithiumbatteri.

Afhængig af dit lokalområde, er det muligt, at din computers batteri betragtes som farligt affald. Husk, at følge evt. miljølove og lokale bestemmelser, når du kasserer det gamle batteri.

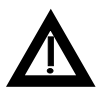

VAROITUS: Litiumpatterit voivat räjähtää, jos ne asennetaan väärin. Estääksesi tietokoneesi vaurioitumisen varmista, että patteria asentaessasi sen positiivinen (+) puoli on ylöspäin. Tarkista myös, että käyttämäsi uusi patteri on joko Digital (osa no. 12-41474-05), Toshiba (osa no. CR2032) tai vastaavanlainen 3 voltin tasavirtalitiumpatteri.

Asuinpaikastasi riippuen tietokoneesi patteria voidaan pitää ongelmajätteenä. Pidä huoli, että hävität vanhan patterin voimassa olevien lakien ja asetusten mukaisesti.

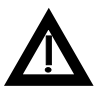

VARNING! Det kan förekomma en batteriexplosion om ett litium-jonbatteri byts ut på felaktigt sätt. Förhindra att datorn skadas genom att se till att plussidan (+) är uppåtvänd när du sätter i ett nytt batteri. Det gamla batteriet får endast bytas ut mot ett Digital-batteri (artikelnummer 12-41454-05), ett Toshiba-batteri (artikelnummer CR2032) eller ett motsvarande litiumbatteri på 3 volt likström.

Datorbatterier anses vara miljöfarligt avfall i många länder. Du måste följa alla lokala bestämmelser när du avyttrar ett gammalt batteri.

| Preface |
|---------|
|---------|

## 1

# **Product Description**

| Introduction                                                    | 1-1 |
|-----------------------------------------------------------------|-----|
| Digital Personal Workstation Models Without an Operating System | 1-3 |
| Digital Personal Workstation Models with Windows NT 3.51        | 1-5 |
| Digital Personal Workstation Models with Windows NT 4.0         | 1-6 |
| Related Material                                                | 1-7 |
| Latest Product Information and Updates                          | 1-8 |

# 2

## **BIOS Setup Utility**

| Running the BIOS Setup Utility |  |
|--------------------------------|--|
| Helpful Hints                  |  |
| BIOS Setup Utility Options     |  |
| Main                           |  |
| Advanced                       |  |
| Security Options               |  |
| Power                          |  |
| Boot                           |  |
| Flash Utility                  |  |
|                                |  |

## 3 System Software

| Introduction                              |  |
|-------------------------------------------|--|
| Factory Installed Software                |  |
| On-Line Documentation                     |  |
| Applications                              |  |
| Operating System Kit                      |  |
| Software Backup CD and Supplied Diskettes |  |
| Configuring Video                         |  |
| Configuring Networking                    |  |
| Configuring Additional Hardware           |  |
| Using Diagnostics                         |  |
| Restoring the Workstation's Software      |  |
| Additional Device Drivers                 |  |
|                                           |  |

## 4

## Troubleshooting

| Initial Troubleshooting           | 4-1 |
|-----------------------------------|-----|
| Pass/Fail Criteria                | 4-4 |
| Diagnostics                       | 4-5 |
| ClientWORKS and DMI               | 4-6 |
| Advanced Troubleshooting          | 4-7 |
| Workstation Troubleshooting       | 4-8 |
| Disk Drive Troubleshooting        |     |
| Monitor Troubleshooting           |     |
| Audio Troubleshooting             |     |
| Network Interface Troubleshooting |     |
| CD-ROM Troubleshooting            |     |
| Error Messages                    |     |
| POST Messages                     |     |
| POST and Boot Messages            |     |
| POST Execution Messages           |     |
| Beep Codes                        |     |

# 5

# Parts List

| Introduction                          | 5-1 |
|---------------------------------------|-----|
| Digital Personal Workstation FRU List | 5-2 |
| Enclosure                             | 5-4 |
| Storage Devices                       | 5-5 |
| Video and SCSI Adapter Cards          | 5-6 |
| Cables and Terminator                 | 5-7 |
| Miscellaneous                         | 5-8 |
|                                       |     |

## 6

# Workstation Components

| Introduction                                   | 6-1  |
|------------------------------------------------|------|
| Main Logic Board Components                    | 6-2  |
| Main Logic Board Connectors (Rear Panel)       | 6-4  |
| Backplane Components and Connectors            | 6-6  |
| Expansion Slot Locations                       | 6-8  |
| Main Logic Board Jumper and Switch Settings    | 6-11 |
| Installing Additional Workstation Memory       | 6-14 |
| EDO Memory                                     | 6-14 |
| ECC Memory Support (Fast-Page DRAM)            | 6-14 |
| Adding EDO SIMMs                               | 6-16 |
| Memory Configurations (EDO) in MB              | 6-17 |
| Adding Fast-Page Parity SIMMs                  | 6-18 |
| Memory Configurations (Fast-Page Parity) in MB | 6-19 |

## 7

# **Device Mapping**

| -1 |
|----|
| -2 |
| -3 |
| -5 |
| -6 |
| -  |

# Α

| Service | Notes | A-' | 1 |
|---------|-------|-----|---|
|---------|-------|-----|---|

# Preface P

This *Quick Reference Guide* is a troubleshooting guide that can be used for reference when servicing Digital Personal Workstations.

Digital reserves the right to make changes to this *Quick Reference Guide* without notice. Accordingly, the illustrations and procedures in this document might not apply to all Digital Personal Workstations to be serviced since many of the diagnostic tests are designed to test more than one product.

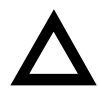

**CAUTION:** Digital recommends that only A+ certified engineers attempt to repair this equipment. All troubleshooting and repair procedures are detailed to support subassembly/module level exchange. Because of the complexity of the individual boards and subassemblies, no one should attempt to make repairs at the component level or make modifications to any printed circuit board. Improper repairs can create a safety hazard. Any indications of component replacement or circuit board modifications might void any warranty or exchange allowances.

# Product Description

# Introduction

Digital Personal Workstations are high-performance workstations featuring the latest in computing technology. They can be used as stand-alone workstations, as clients, or as servers in a network environment. Developed using the following state-of-the-art technology, these workstations are the most value packed workstations in their class.

- Microprocessor Pentium Pro® processor at 180 or 200 MHz with 16 KB level 1 and 256 KB level 2 on-chip cache
- Memory At least 32 MB of EDO DRAM or Fast-Page Parity standard, expandable up to 256 MB using 32 MB EDO SIMMs or 512 MB using 64 MB Fast-Page Parity SIMMs.
- Plug and Play Optional Plug and Play compatible expansion boards are automatically configured for easy installation
- PCI local bus The workstation's PCI architecture represents the latest in local bus technology

#### Product Description

- Video expansion board Video expansion board that supports 2D/3D performance. Also contains built-in video playback acceleration to enhance multimedia applications.
- Onboard Ethernet Single 21142 Ethernet controller for PCI bus: PCI bus clock up to 33 MHz, independent of network clock. Full duplex operation supports IEEE, ANSI, and Ethernet standards. Offers 10Base-T or 10Base-2 network connections or optional 100Base-T Fast Ethernet.
- Onboard audio ESS 1888 16-bit stereo sound circuit supports business and SoundBlaster Pro applications. 20 voice FM music synthesizer. The internal workstation speaker is connected to the audio system with volume control (selected in the BIOS Setup utility) as the default output device.
- SCSI adapter 32-bit ultra-wide SCSI (UW-SCSI) adapter that supports 50-pin narrow, 68-pin wide, and 68pin ultra-wide SCSI devices.

# Digital Personal Workstation Models Without an Operating System

| Part<br>Number | Model                      | Additional Features                                                                                                    |
|----------------|----------------------------|----------------------------------------------------------------------------------------------------|
| SN-B30AX-E1    | 6180 ST<br>Model 1         | Diskette drive, 32 MB EDO<br>RAM, 8x CD-ROM,<br>10BaseT/10Base2 Ethernet,<br>16-bit Audio, 256 KB on-chip<br>cache, Ultra-Wide SCSI<br>Adapter, U.S. Model 1 Country<br>Kit, Media Kit |
| SN-B30WW-E1    | 6180 ST<br>Model 1         | Diskette drive, 8x CD-ROM,<br>10BaseT/10Base2 Ethernet,<br>16-bit Audio, 256 KB on-chip<br>cache, Ultra-Wide SCSI<br>Adapter, Country Kit Required                                     |
| SN-B31AX-E1    | 6200 ST<br>Model 1         | Diskette drive, 8x CD-ROM,<br>10BaseT/10Base2 Ethernet,<br>16-bit Audio, 256 KB on-chip<br>cache, Ultra-Wide SCSI<br>Adapter, U.S. Model 1 Country<br>Kit, Media Kit                   |
| SN-B31WW-E1    | 6200 ST<br>Model 1         | Diskette drive, 8x CD-ROM,<br>10BaseT/10Base2 Ethernet,<br>16-bit Audio, 256 KB on-chip<br>cache, Ultra-Wide SCSI<br>Adapter, Country Kit Required                                     |
| SN-B32AX-E1    | 6200/<br>MP2 ST<br>Model 1 | Diskette drive, 8x CD-ROM,<br>10BaseT/10Base2 Ethernet,<br>16-bit Audio, 256 KB on-chip<br>cache, Ultra-Wide SCSI<br>Adapter, U.S. Model 1 Country<br>Kit, Media Kit                   |

## Product Description

| Part<br>Number | Model                      | Additional Features                                                                                                    |
|----------------|----------------------------|----------------------------------------------------------------------------------------------------|
| SN-B32WW-E1    | 6200/<br>MP2 ST<br>Model 1 | Diskette drive, 8x CD-ROM,<br>10BaseT/10Base2 Ethernet,<br>16-bit Audio, Ultra-Wide SCSI<br>Adapter, 256 KB on-chip cache,<br>Country Kit Required                                                                      |
| SN-B34WW-EL    | 6200 ST                    | Diskette drive, Matrox video,<br>2 GB Wide SCSI HDD, 32 MB<br>EDO RAM, 8x CD-ROM,<br>10BaseT/10Base2 Ethernet,<br>16-bit Audio, 256 KB on-chip<br>cache, Ultra-Wide SCSI<br>Adapter, Country Kit Required               |
| SN-B37WW-EL    | 6200 ST                    | Diskette drive, AccellPro2000<br>video, 2 GB Wide SCSI HDD,<br>32 MB RAM, 8x CD-ROM,<br>10BaseT/10Base2 Ethernet,<br>16-bit Audio, 256 KB on-chip<br>cache, Ultra-Wide SCSI<br>Adapter, Country Kit Required            |
| SN-B37WW-NL    | 6200 ST                    | Diskette drive, AccellPro2000<br>video, 2 GB Wide SCSI HDD,<br>64 MB FP/ECC RAM, 8x CD-<br>ROM, 10BaseT/10Base2<br>Ethernet, 16-bit Audio, 256 KB<br>on-chip cache, Ultra-Wide<br>SCSI Adapter, Country Kit<br>Required |
| SN-B39WW-NL    | 6200 ST                    | Diskette drive, Cateyes 4D40<br>video, 2 GB Wide SCSI HDD,<br>64 MB FP/ECC RAM, 8x CD-<br>ROM, 10BaseT/10Base2<br>Ethernet, 16-bit Audio, 256 KB<br>on-chip cache, Ultra-Wide<br>SCSI Adapter, Country Kit<br>Required  |

# Digital Personal Workstation Models with Windows NT 3.51

| Part<br>Number | Model   | Additional Features                                                                                                    |
|----------------|---------|----------------------------------------------------------------------------------------------------|
| SN-B34AN-EL    | 6200 ST | Diskette drive, Matrox video,<br>2 GB Wide SCSI HDD, 32 MB<br>EDO RAM, 8x CD-ROM,<br>10BaseT/10Base2 Ethernet,<br>16-bit Audio, 256 KB on-chip<br>cache, Ultra-Wide SCSI<br>Adapter, U.S. Country Kit           |
| SN-B37AN-EL    | 6200 ST | Diskette drive, AccelPro2000<br>video, 2 GB Wide SCSI HDD,<br>32 MB EDO RAM, 8x CD-<br>ROM, 10BaseT/10Base2<br>Ethernet, 16-bit Audio, 256 KB<br>on-chip cache, Ultra-Wide<br>SCSI Adapter, U.S. Country Kit    |
| SN-B37AN-NL    | 6200 ST | Diskette drive, AccelPro2000<br>video, 2 GB Wide SCSI HDD,<br>64 MB FP/ECC RAM, 8x CD-<br>ROM, 10BaseT/10Base2<br>Ethernet, 16-bit Audio, 256 KB<br>on-chip cache, Ultra-Wide<br>SCSI Adapter, U.S. Country Kit |

# Digital Personal Workstation Models with Windows NT 4.0

| Part<br>Number | Model   | Additional Features                                                                                                    |
|----------------|---------|----------------------------------------------------------------------------------------------------|
| SN-B34AP-EL    | 6200 ST | Diskette drive, Matrox video, 2 GB Wide SCSI<br>HDD, 32 MB EDO RAM, 8x CD-ROM,<br>10BaseT/10Base2 Ethernet, 16-bit Audio, 256<br>KB on-chip cache, Ultra-Wide SCSI Adapter,<br>U.S. Country Kit          |
| SN-B37AP-EL    | 6200 ST | Diskette drive, AccellPro2000 video, 2 GB<br>Wide SCSI HDD, 32 MB EDO RAM, 8x CD-<br>ROM, 10BaseT/10Base2 Ethernet, 16-bit<br>Audio, 256 KB on-chip cache, Ultra-Wide<br>SCSI Adapter, U.S. Country Kit  |
| SN-B37AP-NL    | 6200 ST | Diskette drive, AccelPro2000 video, 2 GB<br>Wide SCSI HDD, 64 MB FP/ECC RAM, 8x<br>CD-ROM, 10BaseT/10Base2 Ethernet, 16-bit<br>Audio, 256 KB on-chip cache, Ultra-Wide<br>SCSI Adapter, U.S. Country Kit |
| SN-B39AP-NL    | 6200 ST | Diskette drive, Cateyes 4D40 video, 2 GB<br>Wide SCSI HDD, 64 MB FP/ECC RAM, 8x<br>CD-ROM, 10BaseT/10Base2 Ethernet, 16-bit<br>Audio, 256 KB on-chip cache, Ultra-Wide<br>SCSI Adapter, U.S. Country Kit |

# **Related Material**

The following related material is available:

| Document<br>Title                | Order Number                                                                             | Description                                                                                                    |
|----------------------------------|------------------------------------------------------------------------------------------|----------------------------------------------------------------------------------------------------|
| Service<br>Maintenance<br>Manual | ER-B30WW-SR                                                                              | Provides troubleshooting<br>information that can be used<br>when servicing Digital<br>Personal Workstations.                                                                 |
| Quick Setup<br>Guide             | ER-B30WW-IM<br>(Multilanguage)*<br>ER-B30WW-IJ<br>(Japanese)                             | Describes how to initially<br>setup Digital Personal<br>Workstations.                                                                                                    |
| System<br>Reference              | ER-B30WW-UA<br>(English)<br>ER-B30WW-UJ<br>(Japanese)                                    | Describes how to operate,<br>configure, and upgrade Digital<br>Personal Workstations.                                                                                        |
| System<br>Solutions              | ER-PCDSS-UA<br>(English)<br>ER-PCDSS-UM<br>(Multilanguage)*<br>ER-PCDSS-UJ<br>(Japanese) | Provides end-user<br>troubleshooting information<br>should a Digital Personal<br>Workstation fail to operate<br>after initial setup or after<br>installing optional devices. |

| Document<br>Title       | Order Number                                                | Description                                                                                                    |
|-------------------------|-------------------------------------------------------------|----------------------------------------------------------------------------------------------------|
| System<br>Software      | ER-B30WW-GA<br>(English)<br>ER-B30WW-GM<br>(Multilanguage)* | Provides information on the<br>operating system, utilities,<br>and device drivers that came<br>with Digital Personal<br>Workstations. |
| Warranty and<br>Service | EK-PCHWW-CM<br>(Multilanguage)*                             | Provides warranty information<br>and a listing of phone<br>numbers for technical<br>support.                                          |
| Backup Media<br>Kit     | QC-04J8A-HW                                                 | Digital Personal Workstation<br>Backup Media Kit.                                                                                     |

\* Multilanguage includes: English, French, Italian, German, and Spanish.

README files come with the factory installed software and on the supplied backup CD-ROM disk. These files contain useful setup, configuration, and operation information. Read this information first.

# Latest Product Information and Updates

You can access product information and download the latest BIOS, device drivers, and software updates using the Internet at:

### http://www.alphastation.digital.com

You can also access software updates through Digital's Bulletin Board Service (BBS) by calling:

### In the United States: (508) 496-8800

Digital hosts a number of conferences on Compuserve featuring a wide range of topics. Enter GO DEC to reach Digital's main menu page. For information on PC integration, enter: GO DEC PC.

# **Running the BIOS Setup Utility**

The BIOS Setup utility enables you to select and store permanently information about the workstation's hardware and software in the battery-backed memory of the CMOS RAM. This information takes effect each time the workstation boots and can be changed any time you run setup.

You should use the BIOS Setup utility if you experience problems with the hard disk or if you need to reconfigure or expand the workstation. In addition, the BIOS Setup utility might need to be used to modify the configuration after adding or removing hardware, or changing workstation settings.

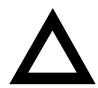

**CAUTION:** The workstation was setup for normal operation at the factory and will operate properly without additional configuring.

It is important for you to read carefully and understand this chapter before attempting to modify the workstation's factory settings. Changing some settings might cause the workstation to operate improperly.

To access the BIOS Setup utility, perform the following steps:

- 1. Turn on the workstation and allow the Power-On Self Test (POST) to complete.
- 2. Make a note of any configuration errors listed, and then press [F2] to display the Main menu.
- 3. Follow the instructions on the monitor screen and any online help pop-up screens to configure you workstation.

## **Helpful Hints**

- Several keyboard keys are assigned to help you select menus and sub-menus, options, change option values, and display help information. These keys are displayed at the bottom of the main menu and from the General Help pop-up screen.
- Item-specific help is available anytime during the setup process and appears at the right of the setup screen when an option is highlighted. This on-line help provides information about a highlighted option.
- Select Save Changes & Exit to save all Setup values and exit Setup.
- Select *Exit Without Saving Changes* to exit Setup without recording any changes.
- Select Get Default Values to set all Setup options to their default values.
- Select *Load Previous Changes* to restore all CMOS values from the last session.
- Select Save Changes to save all selections without exiting Setup.
- Press [Esc] to exit the BIOS Setup utility.

# **BIOS Setup Utility Options**

The following Help topics list the BIOS options that can be updated or modified by using the BIOS Setup utility, according to the various sub-menus under which they appear.

- Main Menu Options Sets basic workstation configuration options (time, date, video, etc.).
- Advanced Options Sets advanced features to increase workstation performance (COM ports, LPT ports, etc.).
- Security Options Sets passwords and user privileges.
- Power Options Sets power saving options to increase the life of the workstation.
- Boot Options Sets the boot sequence of the workstation.
- Exit Provides options for saving changes and leaving the BIOS Setup utility. Refer to "Navigating," in the BIOS Setup utility, for additional information.

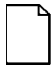

**NOTE:** The following tables list the BIOS Setup Menu options available for Digital Personal Workstations. Note that an "\*" that follows an option in the Settings column indicates the factory default setting.

# Main

| Menu Fields                                | Settings                                                                                                    | Comments                                                                                                    |
|--------------------------------------------|----------------------------------------------------------------------------------------------------|----------------------------------------------------------------------------------------------------|
| System time                                | Current time                                                                                                    | Displays the current time.                                                                                     |
| System date                                | Current date                                                                                                    | Displays the current date.                                                                                     |
| Language                                   | English*                                                                                                    | Language default.                                                                                              |
| Diskette<br>drive A<br>Diskette<br>drive B | 1.44 MB, 3 <sup>*</sup> / <sub>*</sub><br>2.88 MB, 3 <sup>*</sup> / <sub>*</sub><br>Not Installed*<br>360 KB, 5 <sup>*</sup> / <sub>*</sub><br>1.2 MB, 5 <sup>*</sup> / <sub>*</sub><br>720 KB, 3 <sup>*</sup> / <sub>*</sub> | Sets the size and density of diskette drives.                                                                  |
| IDE Adapter 0                              | /1 Master/Slave                                                                                                    |                                                                                                    |
| Autotype<br>fixed disk                     | [Press Enter]                                                                                                    | Press [Enter] to detect and fill<br>in the installed hard disk<br>drive parameters in the<br>remaining fields. |
| Type <sup>(1)</sup>                        | None<br>1 to 14<br>Rsrv                                                                                                    | Selecting 1 to 14 and 16 to<br>39 automatically fills in the<br>remaining fields in this menu.                 |
| 16 to 39<br>User<br>Auto<br>CD             | Selecting User enables the<br>remaining fields to be filled in<br>manually, using the installed<br>hard disk drive's<br>parameters. <sup>(2)</sup>                                                                            |                                                                                                    |
|                                            |                                                                                                    | If a CD-ROM drive is used for<br>the IDE drive, you must<br>select CD. You can select<br>Auto for an HDD.      |

<sup>(1)</sup> These fields are automatically filled in if the workstation autodetected an installed hard disk drive.

<sup>(2)</sup> Incorrect settings can cause the workstation to malfunction.

| Menu Fields                              | Settings                           | Comments                                                                                                    |
|------------------------------------------|------------------------------------|----------------------------------------------------------------------------------------------------|
| Cylinders <sup>(1)</sup>                 | 0 to 4095                          | Displays the number of cylinders.                                                                                                    |
| Heads <sup>(1)</sup>                     | 1 to 64                            | Displays the number of heads.                                                                                                    |
| Sectors/<br>track <sup>(1)</sup>         | 0 to 63                            | Displays the number of sectors/track.                                                                                                    |
| Write<br>precomp <sup>(1)</sup>          | 0 to 4095<br>None                  | Displays the number of cylinders that have their write timing changed.                                                                                                    |
| Multi-sector<br>transfers <sup>(1)</sup> | Disabled<br>2 sectors<br>4 sectors | Determines the number of sectors per block for multiple sector transfers.                                                                                                    |
|                                          | 8 sectors<br>16 sectors<br>Auto    | Auto refers to the size the disk returns when queried.                                                                                                    |
| LBA control<br>mode                      | Disabled<br>Enabled*               | Enabling this option causes<br>Logical Block Addressing (LBA)<br>instead of cylinders and heads.<br>Select Disabled for IDE hard<br>disk drives that are up to 528<br>MB in size. When using an IDE<br>drive larger than 528 MB and an<br>operating system that supports<br>LBA, select Enable. MS-DOS<br>and Windows are examples of<br>operating systems that support<br>LBA. |
| 32-bit I/O                               | Enabled*<br>Disabled               | Enables or disables the 32-bit,<br>hard disk drive data transfer<br>option. Enabling this option<br>speeds up data transfers;<br>ensure that the HDD supports<br>32-bit I/O transfers.                                                                                                    |

<sup>(1)</sup> These fields are automatically filled in if the workstation autodetected an installed hard disk drive.

| Menu Fields                     | Settings                                                     | Comments                                                                                                    |
|---------------------------------|--------------------------------------------------------------|----------------------------------------------------------------------------------------------------|
| Transfer<br>mode <sup>(1)</sup> | Standard<br>Fast PIO1<br>Fast PIO2<br>Fast PIO3<br>Fast PIO4 | Selects the method to transfer<br>data to and from the HDD. If you<br>select the user autotype for the<br>HDD, Setup automatically<br>selects the optimum transfer<br>mode.                                                              |
| Video<br>system                 | EGA / VGA*<br>CGA 80x25<br>Monochrome                        | Sets the video controller type.                                                                                                    |
| Memory and C                    | ache:                                                        |                                                                                                    |
| Internal cache                  | Enabled*<br>Disabled                                         | Enables or disables the processor's internal cache.                                                                                                    |
| External<br>cache               | Enabled WB*<br>Enabled WT<br>Disabled                        | The workstation's secondary<br>cache operates in write-back<br>mode if you select Enabled WB<br>or write-through mode if you<br>select Enabled WT.                                                                                       |
| Cache<br>system BIOS            | Enabled*<br>Disabled                                         | This option enables the system<br>BIOS to be cached in the<br>internal cache and external<br>cache (if installed). This<br>increases workstation<br>performance because BIOS<br>instructions can be executed in<br>cache instead of RAM. |
|                                 |                                                              | Enabled is the recommended setting.                                                                                                    |

<sup>(1)</sup> These fields are automatically filled in if the workstation autodetected an installed hard disk drive.

| Cache video<br>BIOSEnabled*<br>DisabledThis option enables the vi<br>BIOS to be cached in the<br>internal cache and extern<br>cache (if installed). This<br>increases workstation<br>performance because vid<br>BIOS instructions can be<br>executed in cache instead<br>RAM.System<br>shadowEnabled*Always set to Enabled.Video<br>shadowEnabled*The main logic board rese<br>an area of DRAM for a co<br>video BIOS ROM. This Di<br>called "shadow memory" i<br>write-protected and has the<br>same addresses as the vi<br>BIOS ROM is shado<br>the ROM information is co<br>into an appropriate area in<br>DEAM for a complete area in<br>DEAM for a comple | Menu Fields         | Settings             | Comments                                                                                                    |
|----------------------------------------------------------------------------------------------------|---------------------|----------------------|----------------------------------------------------------------------------------------------------|
| System Enabled* Always set to Enabled.   Shadow Provide an area of DRAM for a coon video BIOS ROM. This Disabled   Video Enabled* The main logic board reserves an area of DRAM for a convideo BIOS ROM. This Disabled   Shadow Disabled Shadow memory in write-protected and has the same addresses as the vise BIOS ROM locations. When video BIOS ROM is shadow                                                                                                    | Cache video<br>BIOS | Enabled*<br>Disabled | This option enables the video<br>BIOS to be cached in the<br>internal cache and external<br>cache (if installed). This<br>increases workstation<br>performance because video<br>BIOS instructions can be<br>executed in cache instead of<br>RAM.                                                                                                    |
| System<br>shadow Enabled* Always set to Enabled.   Video Enabled* The main logic board rese<br>an area of DRAM for a co<br>video BIOS ROM. This Di<br>called "shadow memory" i<br>write-protected and has th<br>same addresses as the vi<br>BIOS ROM locations. Wh<br>video BIOS ROM is shado<br>the ROM information is co<br>into an appropriate area in                                                                                                    |                     |                      | Enabled is the recommended setting.                                                                                                    |
| Video Enabled* The main logic board rese<br>shadow Disabled an area of DRAM for a co<br>video BIOS ROM. This Di<br>called "shadow memory" i<br>write-protected and has th<br>BIOS ROM locations. Wh<br>video BIOS ROM is shado<br>the ROM information is co<br>into an appropriate area in                                                                                                    | System shadow       | Enabled*             | Always set to Enabled.                                                                                                    |
| DRAM. This increases the<br>workstation's performance<br>because the video BIOS<br>instructions are in fast DR<br>instead of ROM.<br>Enabled is the recommen                                                                                                    | Video<br>shadow     | Enabled*<br>Disabled | The main logic board reserves<br>an area of DRAM for a copy of<br>video BIOS ROM. This DRAM<br>called "shadow memory" is<br>write-protected and has the<br>same addresses as the video<br>BIOS ROM locations. When<br>video BIOS ROM is shadowed,<br>the ROM information is copied<br>into an appropriate area in<br>DRAM. This increases the<br>workstation's performance<br>because the video BIOS<br>instructions are in fast DRAM<br>instead of ROM.<br>Enabled is the recommended |

| Menu Fields                                                  | Settings                                | Comments                                                                                                  |
|--------------------------------------------------------------|-----------------------------------------|----------------------------------------------------------------------------------------------------|
| Shadow memory<br>region<br>C800 - CBFF:<br>CC00 - CFFF:      | Enabled<br>Disabled*                    | Enables or disables<br>shadowing of individual<br>segments of ROM to increase<br>workstation performance. |
| D000 - D3FF:<br>D400 - D7FF:<br>D800 - DBFF:<br>DC00 - DFFF: |                                         | <b>CAUTION</b> : Some option<br>ROMs do not operate<br>properly when shadowed.                            |
| AT bus space                                                 | Disabled*                               | Memory hole not available;<br>upper memory is contiguous.                                                 |
|                                                              | F00000h, 1<br>MB                        | Sets the memory hole at address F00000 with 1 MB memory available.                                        |
| Extended memory<br>report                                    | Compatibility*<br>Non-<br>compatibility | Select the BIOS report<br>mechanism for the amount of<br>external memory.                                 |
|                                                              |                                         | Select Compatibility<br>when using a conventional<br>operating system.                                    |
|                                                              |                                         | Select Non-compatibility<br>for extended memory above<br>64 MB under Windows NT.                          |

| Menu Fields  | Settings             | Comments                                                                                                    |
|--------------|----------------------|----------------------------------------------------------------------------------------------------|
| Boot Options |                      |                                                                                                    |
| Quiet boot   | Enabled<br>Disabled* | Enables or disables the<br>display of POST messages.<br>Quiet Boot, when enabled,<br>displays the Digital logo,<br>instead of POST messages.                                                         |
| Setup prompt | Enabled*<br>Disabled | Enables or disables the <f2><br/>setup prompt each time the<br/>workstation boots.</f2>                                                                                                    |
|              |                      | If you select Disable, you<br>only disable the prompt<br>informing you when to press<br><f2> to enter Setup. You can<br/>still enter Setup by pressing<br/><f2> before POST<br/>completes.</f2></f2> |
| POST errors  | Enabled<br>Disabled* | Enabling this option causes<br>the workstation to pause and<br>display a setup entry or<br>resume the boot prompt if an<br>error occurs at boot.                                                     |
|              |                      | Disabling this option causes<br>the workstation to always<br>attempt to boot regardless of<br>a setup entry or error.                                                                                |

| Menu Fields                    | Settings                                                                            | Comments                                                                                                    |
|--------------------------------|-------------------------------------------------------------------------------------|----------------------------------------------------------------------------------------------------|
| Summary<br>screen              | Enabled*<br>Disabled                                                                | Enabling this option causes the<br>workstation to display configuration<br>parameters (in the form of a<br>summary screen) during boot. |
| Floppy check                   | Enabled*<br>Disabled                                                                | Enabled permits verification of FDD<br>type at boot. Disabled prevents<br>FDD verification and speeds up the<br>boot process.           |
| Keyboard Featu                 | res                                                                                 |                                                                                                    |
| NumLock                        | Auto*<br>On                                                                         | Turns NumLock on or off each time the workstation boots.                                                                                |
|                                | Off                                                                                 | If Auto is selected, the workstation<br>will turn on NumLock if it detects a<br>numeric keypad.                                         |
| Key click                      | Disabled*<br>Enabled                                                                | Enables or disables the audible key click feature.                                                                                      |
| Keyboard auto-<br>repeat rate  | 2/sec<br>6/sec<br>10/sec<br>13.3/sec<br>18.5/sec<br>21.8/sec<br>26.7/sec<br>30/sec* | Sets the number of times a second<br>to repeat a keystroke while the key<br>is held down.                                               |
| Keyboard auto-<br>repeat delay | 1/4 sec<br>1/2 sec*<br>3/4 sec<br>1 sec                                             | Sets the delay time after a key is<br>held down before it begins to repeat<br>a keystroke.                                              |
| System<br>memory               | Not user selectable                                                                 | Displays the amount of base<br>(conventional) memory each time<br>the workstation boots.                                                |

Extended Not user Displays the amount of extended memory selectable memory each time the workstation boots.

## Advanced

| Menu Fields                              | Settings             | Comments                                                                                                    |
|------------------------------------------|----------------------|----------------------------------------------------------------------------------------------------|
| Plug & Play O/S                          | Yes<br>No*           | Select Yes if using a Plug & Play<br>operating system such as Windows<br>95. Otherwise, select No.                                                                                               |
| Reset<br>configuration<br>data           | Yes<br>No*           | Select Yes to clear the system<br>configuration data if you suspect it<br>is corrupted, which sometimes<br>occurs after a power outage. This<br>option also clears the Plug & Play<br>databases. |
|                                          |                      | After you input correct settings (or accept the default settings), the workstation switches this setting back to No.                                                                             |
|                                          |                      | If you do not need to clear system configuration data, leave the setting at $No$ .                                                                                                    |
| P6 BIOS<br>update                        | Enabled*<br>Disabled | Enables or disables P6 BIOS updates.                                                                                                    |
| Large disk<br>access mode                | DOS*<br>Other        | Select DOS if you have MS-DOS installed.                                                                                                    |
|                                          |                      | Select Other if you have another operating system installed.                                                                                                    |
|                                          |                      | A large disk drive constitutes one<br>that has more than 1024 cylinders,<br>16 heads, or 63 tracks per sector.                                                                                   |
| Integrated<br>Ethernet (if<br>available) | Enabled*<br>Disabled | Enables or disables the onboard<br>Digital 21142 Ethernet controller.                                                                                                    |

| Menu Fields           | Settings                                                  | Comments                                                                                                    |
|-----------------------|-----------------------------------------------------------|----------------------------------------------------------------------------------------------------|
| Integrated Pe         | ripherals                                                 |                                                                                                    |
| Mouse port            | Disabled<br>Enabled*                                      | Enables or disables the mouse port.                                                                                                    |
| Parallel port         | Auto<br>Disabled                                          | Enables or disables the onboard port at the specified address.                                                                                                    |
|                       | 3BC, IRQ 7<br>378, IRQ 7*<br>278, IRQ 5                   | <b>NOTE</b> : Two devices cannot share the same IRQ. Also, choosing Disabled makes the parallel port unusable.                                                                                                    |
|                       |                                                           | Auto is the recommended setting.                                                                                                    |
| Parallel port<br>mode |                                                           | Sets the onboard parallel port mode.                                                                                                    |
|                       | Compatible<br>mode                                        | Standard printer connection.                                                                                                    |
|                       | Bi-<br>directional<br>mode*                               | PS/2 compatible mode and able to receive data.                                                                                                    |
|                       | EPP 1.7                                                   | Enhanced parallel port mode.                                                                                                    |
| EPP 1.9               | Selection based on what EPP version the printer supports. |                                                                                                    |
|                       |                                                           | Only choose a mode that the parallel<br>port device (such as a printer)<br>supports. Check the parallel port<br>device documentation for this<br>information. If this information cannot<br>be located, use the default setting. |
|                       | ECP-DMA1<br>mode<br>ECP-DMA3<br>mode                      | Extended capabilities port mode.                                                                                                    |

| Menu Fields                                                | Settings                                                                | Comments                                                                                                    |
|------------------------------------------------------------|-------------------------------------------------------------------------|----------------------------------------------------------------------------------------------------|
| Serial port 1 Auto<br>Dise<br>3F8,<br>2F8,<br>3E8,<br>2E8, | Auto<br>Disabled                                                        | Enables or disables onboard serial port 1 at the specified address.                                                                                                    |
|                                                            | 3F8, IRQ 4*<br>2F8, IRQ 3<br>3E8, IRQ4<br>2E8, IRQ3                     | Select Auto unless interrupts IRQ4<br>and/or IRQ3 are allocated as a<br>workstation resource.                                                                                                    |
|                                                            |                                                                         | Two devices cannot share the same<br>IRQ. Choosing Disabled makes<br>serial port 1 unusable. If you select<br>Auto, Setup configures COM1 to<br>address = 3F8h and IRQ = 4 if they<br>are available. |
|                                                            |                                                                         | Auto is the recommended setting.                                                                                                    |
| Serial port 2                                              | Auto<br>Disabled<br>3F8, IRQ 4<br>2F8, IRQ 3*<br>3E8, IRQ4<br>2E8, IRQ3 | Enables or disables onboard serial port 2 at the specified address.                                                                                                    |
|                                                            |                                                                         | Select Auto unless interrupts IRQ4<br>and/or IRQ3 are allocated as a<br>workstation resource.                                                                                                    |
|                                                            |                                                                         | Two devices cannot share the same<br>IRQ. Choosing Disabled makes<br>serial port 2 unusable. If you select<br>Auto, Setup configures COM2 to<br>address = 2F8h and IRQ = 3 if they<br>are available. |
|                                                            |                                                                         | Auto is the recommended setting.                                                                                                    |
| Diskette controller                                        | Enabled*<br>Disabled                                                    | Enables or disables the onboard diskette controller.                                                                                                    |
| Exchange<br>diskette<br>drives                             | Disabled*<br>Enabled                                                    | Logically exchanges physical diskette drive designations.                                                                                                    |

| Menu Fields                           | Settings                                  | Comments                                                                                                    |  |
|---------------------------------------|-------------------------------------------|----------------------------------------------------------------------------------------------------|--|
| Diskette<br>write<br>protection       | Disabled*<br>Enabled                      | Enables or disables the selected diskette drive's write protect option.                                                                                                    |  |
| Local bus<br>IDE adapter              | Disabled<br>Both*<br>Primary<br>Secondary | Enables or disables the local bus IDE<br>adapter.<br>Both enables both the primary and<br>secondary adapters.<br>Primary enables only the primary<br>adapter while Secondary enables<br>only the secondary adapter. |  |
| Integrated<br>audio<br>(If available) | Enabled*<br>Disabled                      | Enables or disables the onboard<br>sound chip; it is SoundBlaster PRO<br>compatible.                                                                                                    |  |
| Audio base<br>I/O                     | 220H*<br>230H<br>240H<br>250H             | Onboard ESS 1888 sound controller base address.                                                                                                    |  |
| MPU Base<br>I/O                       | 310H*<br>320H                             | Onboard ESS 1888 sound device<br>MPU I/O address.                                                                                                    |  |
| Audio DMA                             | DMA0<br>DMA1*<br>DMA3<br>Disabled         | Determines the system DMA resource that the sound chip is to use.                                                                                                    |  |
| Audio IRQ                             | IRQ5*<br>IRQ7<br>IRQ10                    | Determines the system IRQ resource that the sound chip is to use.                                                                                                    |  |
| System<br>speaker<br>volume           | Medium*<br>High<br>Disabled<br>Low        | Determines the system speaker output volume.                                                                                                    |  |
| Advanced Chipset Control              |                                           |                                                                                                    |  |
| USB device                            | Enabled<br>Disabled*                      | Enables or disables the onboard USB devices.                                                                                                    |  |

| Menu Fields            | Settings                              | Comments                                                                                                    |
|------------------------|---------------------------------------|----------------------------------------------------------------------------------------------------|
| Supervisor password is | Not user<br>selectable<br>(Disabled)* | Indicates whether or not the<br>supervisor's password is enabled or<br>disabled.                                                      |
| User<br>password is    | Not user<br>selectable<br>(Disabled)* | Indicates whether or not the user's password is enabled or disabled.                                                                  |
| Set<br>supervisor      | Press<br>[Enter]                      | Allows a supervisor password to be set.                                                                                               |
| password               |                                       | The supervisor password must be set if a user password is to be used.                                                                 |
|                        |                                       | <b>NOTE:</b> Entering Setup with a supervisor password provides full access to all BIOS Setup utility menus.                          |
| Set user               | Press                                 | Allows a user password to be set.                                                                                                    |
| password               | [Enter]                               | This password can be set only if a<br>supervisor password is entered.                                                                 |
|                        |                                       | When the user has entered his or her<br>name but the supervisor is not logged<br>in, only the following information is<br>accessible: |
|                        |                                       | Supervisor password is Enabled.                                                                                                    |
|                        |                                       | User password is Enabled.                                                                                                    |
|                        |                                       | Set user password [press enter] to<br>enter a user password.                                                                          |
|                        |                                       | Password on boot<br>Enabled/Disabled (which ever is in<br>effect). This option is not allowed to<br>change.                           |
|                        |                                       | Custom sign on banner<br>Enabled/Disabled (which ever is in<br>effect). This option is not allowed to<br>change.                      |

# **Security Options**

| Menu Fields              | Settings                              | Comments                                                                                                    |
|--------------------------|---------------------------------------|----------------------------------------------------------------------------------------------------|
| Password on boot         | Enabled<br>Disabled*                  | Enables or disables the enter password on boot option.                                                                                                    |
|                          |                                       | If you enable this option, a user or<br>supervisor password must be<br>entered in order for the boot process<br>to complete. If a user or supervisor<br>password is not entered, the<br>operating system cannot be<br>accessed.                             |
| Custom sign on banner is | Not user<br>selectable<br>(Disabled)* | Indicates whether the custom sign<br>on banner is enabled or disabled.                                                                                                    |
| Custom sign on banner    | Press<br>[Enter]                      | Press [Enter] to enter a custom sign<br>on banner that displays during<br>POST.                                                                                                    |
|                          |                                       | For example, the user might enter<br>"Welcome to John's machine." The<br>maximum number of characters is<br>50.                                                                                                    |
| Diskette<br>access       | Supervisor*<br>User                   | Controls who has access to diskette drives.                                                                                                    |
|                          |                                       | If Supervisor is selected, access<br>to the diskette drive is limited to the<br>supervisor, who must enter his or<br>her password. If User is selected,<br>the diskette drive can be accessed<br>by entering either the supervisor or<br>the user password. |
|                          |                                       | Whatever setting is chosen, it only<br>becomes functional if both a<br>Supervisor Password and a<br>User Password have been set (if<br>you choose User for the setting).                                                                                    |
| Menu Fields            | Settings                    | Comments                                                                              |
|------------------------|-----------------------------|---------------------------------------------------------------------------------------|
| Fixed disk boot sector | Normal*<br>Write<br>protect | Write protects the boot sector on the hard disk drive.                                |
| Network<br>server      | Enabled<br>Disabled*        | This option keeps the workstation<br>from being accessed during network<br>operation. |

### Power

| Menu Fields             | Settings                                                       | Comments                                                                                                    |
|-------------------------|----------------------------------------------------------------|----------------------------------------------------------------------------------------------------|
| Power<br>management     | Enabled<br>Disabled*                                           | Enable this field to use any of the<br>power management options. If this<br>field is enabled and the other fields are<br>disabled, only minimal power reduction<br>is affected.                                                                                                    |
| System<br>standby timer | Disabled*<br>1 min.<br>5 min.<br>10 min.<br>20 min.<br>30 min. | After a set period of workstation<br>inactivity, the BIOS places the<br>workstation in a standby state<br>(medium power savings), that is, the<br>monitor and CPU are set to power<br>management. Any mouse or keyboard<br>activity quickly returns the workstation<br>to operation. |
|                         |                                                                | Alternately, you can choose to disable<br>this option and thereby not use this<br>feature. Power management must be<br>enabled to use this option.                                                                                                    |

### **BIOS Setup Utility**

| Menu Fields                | Settings                                                                 | Comments                                                                                                    |
|----------------------------|--------------------------------------------------------------------------|----------------------------------------------------------------------------------------------------|
| System<br>suspend<br>timer | Disabled*<br>1 hour<br>1.5 hour<br>2 hour<br>3 hour<br>6 hour<br>12 hour | After a set period of workstation<br>inactivity, the BIOS places the<br>workstation in a suspended state<br>(maximum power savings), that is, the<br>monitor and fan are shut off and the<br>CPU and hard disk are powered down.<br>Any mouse or keyboard activity<br>quickly returns the workstation to<br>operation. |
|                            |                                                                          | If you set a timer for the field, you<br>should also set Power Management to<br>Enabled.                                                                                                    |
|                            |                                                                          | Alternately, you can choose to disable<br>this option and thereby not use this<br>feature. Power management must be<br>enabled to use this option.                                                                                                    |
| Suspend lock<br>system     | Yes<br>No*                                                               | When enabled, use a Quick Suspend<br>key sequence to lock both mouse and<br>keyboard and place system in System<br>Suspend. Alternatively, the system<br>goes into Suspend Lock when the<br>system reaches the timeout set in<br>System Suspend Timer.                                                                 |
|                            |                                                                          | See "Set supervisor password" and<br>"Set user password", if desired, in the<br>Security Options table.                                                                                                    |
|                            |                                                                          | Power management must be enabled to use this option.                                                                                                    |
|                            |                                                                          | Select Quick Suspend key sequence;<br>set timeout in System Suspend Timer<br>for system inactivity to trigger<br>Suspend Lock.                                                                                                    |
|                            |                                                                          | To wake the system up, enter the<br>Supervisor/User password(s).                                                                                                    |

### Boot

| Menu Fields             | Settings                                  | Comments                                                                                                    |
|-------------------------|-------------------------------------------|----------------------------------------------------------------------------------------------------|
| Boot device<br>sequence | 1.<br>Diskette<br>Drive*<br>2. Hard       | The numbers refer to the order in<br>which the devices are addressed for<br>the system files needed to boot the<br>system. |
|                         | Drive*                                    | To change the order, use the Up and<br>Down cursor keys to select the device                                               |
| 3. CD-ROM<br>Drive*     | you want to move. Then use the $igstar{}$ |                                                                                                    |
|                         |                                           | and — keys, on the numeric keypad, to move the device to the desired boot order.                                           |

**BIOS Setup Utility** 

# Flash Utility

All Digital Personal Workstations have BIOS software in a readonly, non-volatile memory (ROM) chip. This BIOS initializes hardware and boots the operating system when the workstation is turned on. The BIOS also provides access to other services such as keyboard and disk drives.

The workstation comes equipped with flash memory. This means that you can restore the workstation's BIOS simply by running the flash utility. If necessary, you can also upgrade the workstation's BIOS to future releases by running the flash utility along with any flash BIOS update diskette.

You can download BIOS updates along with the flash utility and instructions on how to flash the workstation's BIOS from the Internet or Digital's Bulletin Board Service (BBS).

## Introduction

Digital Personal Workstations come with the Windows NT Workstation operating system and the necessary device drivers pre-installed at the factory. The operating system, utilities, and device drivers are optimized for the workstation's configuration and are ready for use.

This chapter describes:

- The software and documentation that came with the workstation
- The operating system software kit
- The Software Backup CD-ROM disk and supplied software diskettes
- Configuring video, networking, and additional hardware
- How to use the diagnostic software

- How to restore the factory installed software using the supplied backup CD-ROM disks
- Other device drivers

# **Factory Installed Software**

The following table describes the software installed on the hard disk drive:

| Software                  | Description                                                                                                    |
|---------------------------|----------------------------------------------------------------------------------------------------|
| Operating<br>system       | Windows NT Workstation. Associated on-line<br>documentation is included with the operating<br>system.                                       |
| On-line<br>documentation. | See "On-Line Documentation."                                                                                                    |
| Application software      | See "Applications."                                                                                                    |
| Device drivers            | These can include drivers, such as video,<br>mouse, and IDE. Some configurations also<br>include audio, network, CD-ROM, or SCSI<br>drivers |

### **On-Line Documentation**

An on-line resource library for product information is supplied with the workstation. This resource library includes Windows-based help files, electronic reference guides, and Readme files. Electronic reference guides are available in Adobe Portable Document Format (PDF). These documents can be displayed and printed exactly as the original. The Adobe Acrobat Reader is pre-installed on the hard disk drive.

The following table lists the on-line documentation available for the workstation and are located in the Digital program group or Digital folder.

| On-Line<br>Documentation       | Description                                                                                                    |
|--------------------------------|----------------------------------------------------------------------------------------------------|
| System Reference               | The on-line System Reference guide<br>describes how to operate, upgrade, and<br>configure the workstation. The guide can<br>be viewed and printed using the Adobe<br>Acrobat Reader. |
| Using Your<br>Computer         | Windows-based on-line help file that describes the workstation's features.                                                                                                    |
| Digital Service and<br>Support | Windows-based on-line help file that<br>describes service, support, and the<br>workstation's warranty.                                                                               |
| Readme.txt                     | Readme.txt files can help set up, operate,<br>and configure the workstation. Read this<br>information first.                                                                         |

Other on-line documentation files are available. Many of these relate to specific applications. Check the application program group or the program folder. Also check the applications themselves for the on-line help that is integrated into the applications.

### Applications

The factory installed software includes several applications designed to make the workstation easier to use. The following table lists the software that is available for the workstation. Included in the table is information on where to locate the listed items and a brief description.

| Applications  | Location                | Description              |
|---------------|-------------------------|--------------------------|
| Adobe Acrobat | Select from Program     | Printed electronic       |
| Reader        | Manager the Adobe       | documents can be         |
|               | program group or select | viewed or printed using  |
|               | Programs and then the   | the Adobe Acrobat        |
|               | Adobe Reader.           | Reader software.         |
| ClientWORKS   | Select from Program     | ClientWORKS is Digital's |
|               | Manager the             | client management        |
|               | ClientWORKS program     | software designed to     |
|               | group or select         | help network             |
|               | Programs and then       | administrators lower the |
|               | ClientWorks.            | total cost of ownership  |
|               |                         | by automating asset      |
|               |                         | management tasks and     |
|               |                         | managing workstations    |
|               |                         | remotely.                |

| Applications                      | Location                                                                                                    | Description                                                                                                    |
|-----------------------------------|----------------------------------------------------------------------------------------------------|----------------------------------------------------------------------------------------------------|
| Netscape                          | Select from Program<br>Manager the Netscape<br>program group or select<br>Programs and then<br>Netscape.                                                                                                    | Netscape Navigator<br>software is used for<br>accessing information<br>on the World Wide Web.                                                                                                    |
| Microsoft<br>Internet<br>Explorer | Select from Program<br>Manager the Microsoft<br>Internet Explorer<br>program group or select<br>Accessories, Internet<br>Tools, and then Internet<br>Explorer. Alternatively,<br>Windows 95 users can<br>select The Internet from<br>the destrop | Microsoft Internet<br>Explorer is used for<br>accessing information<br>on the World Wide Web<br>(available only in<br>English).                                                                     |
| Video Utilities                   | Select the Control Panel<br>and then Display                                                                                                    | These include utilities<br>such as Matrox MGA or<br>the S3 Refresh,<br>whichever is applicable<br>to the workstation.<br>Refresh utilities allows<br>you to set the refresh<br>rate of the display. |

# **Operating System Kit**

Digital Personal Workstations come with an operating system kit, which matches the operating system installed on the workstation's hard disk drive. Use the applicable CD-ROM disk and setup diskettes to restore the workstation's operating system:

| Windows NT<br>Workstation | Windows NT Workstation: CD-ROM disk, setup diskettes, software license. <i>Microsoft Windows NT Installation Guide</i> and other documentation.           |
|---------------------------|----------------------------------------------------------------------------------------------------|
|                           | Microsoft Windows NT Installation Guide<br>describes how to install and use Windows NT,<br>including information about additional networking<br>services. |

# Software Backup CD and Supplied Diskettes

Included with the workstation's accessories are a Software Backup CD-ROM disk and some diskettes. These are described in the following table:

| Software Backup CD-<br>ROM disk                           | This CD-ROM disk contains the<br>applications, utilities, device drivers, and<br>on-line documentation necessary to<br>restore the workstation. This disk does<br>not contain the operating system. See<br>CD-INFO.TXT on the CD-ROM disk for<br>non-operating system installation and<br>configuration information. |
|-----------------------------------------------------------|----------------------------------------------------------------------------------------------------|
| Windows NT Workstation<br>System Installation<br>diskette | Use this diskette to boot the CD-ROM drive to install Windows NT Workstation.                                                                                                    |

| Diagnostic diskettes               | Use these diskettes to access the hard<br>disk drive if the workstation fails to boot.<br>This software can also be used to help<br>troubleshoot the workstation should<br>problems occur during normal operation.<br>(See "Using Diagnostics.")                                                                                              |
|------------------------------------|----------------------------------------------------------------------------------------------------|
| ISA Configuration Utility<br>(ICU) | Use the ICU to configure ISA non-Plug<br>and Play or legacy expansion boards for<br>operation with a Windows NT Workstation<br>workstation. Run the ICU before installing<br>non-Plug and Play ISA expansion boards<br>or legacy boards to determine what<br>workstation resources are available. (See<br>"Configuring Additional Hardware.") |
| SCSI Adaptec Drivers               | Use the SCSI drivers to configure SCSI devices for Windows NT Workstation.                                                                                                    |

# **Configuring Video**

Before changing the resolution or resetting a monitor type, check the monitor documentation and make the new selections based on what the monitor can support. Use the Control Panel Display option to configure the video and monitor.

Refer to the Windows NT Workstation Installation Guide and any related online help for configuration information.

# **Configuring Networking**

For those workstations with onboard network capabilities, configuration information is available on the Software Backup CD-ROM disk.

Check the root directory on the Software Backup CD-ROM disk for the CD-INFO.TXT file. Read this file first for configuration and installation information.

# **Configuring Additional Hardware**

Adding additional hardware requires configuring the workstation's IRQ and DMA settings. Use the ISA Configuration Utility (ICU) diskette to help determine the available resources.

If necessary, access the ICU on-line help for complete instructions.

# **Using Diagnostics**

For those workstations with the Windows NT Workstation operating system, the factory installed software includes an Administrative Tools group in the Program Manager menu. This program group includes a Windows NT Diagnostics icon for launching the Diagnostic software. Use this software to troubleshoot the workstation.

Digital Personal Workstations also come with two diagnostic diskettes. Use these diskettes to examine the workstation's current configuration, locate faulty components, and troubleshooting. If the workstation fails to boot or if the diagnostic software is inaccessible the Windows NT Workstation operating system, proceed as follows:

- Insert the diagnostics diskette labeled "For Emergency Use" into the diskette drive and then reboot the workstation:
- 2. Follow the instructions displayed on the monitor screen.

Refer to the Readme.txt file on each of the Diagnostics diskettes for installation instructions and for additional information about the Diagnostics package.

### **Restoring the Workstation's Software**

Use the following procedures to restore the workstation's operating system, device drivers, and any other utilities or applications.

1. If possible, back up data and any applications.

- Reformat the hard disk drive, if necessary. Reformat the hard disk drive if it completely failed or if it was replaced with a new one.
- 3. Install the operating system.

Refer to the supplied Windows NT Workstation documentation for additional information.

4. Install the necessary device drivers.

Refer to the CD-INFO.TXT file on the Software Backup CD-ROM disk for installation and configuration information.

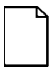

**NOTE:** Device drivers are subject to change. If necessary, download the latest device drivers using the Internet or through Digital's Bulletin Board service.

- Install the supplied applications from the Software Backup CD-ROM disk.
- 6. Install the appropriate applications.

# **Additional Device Drivers**

Most of the device drivers are installed at the factory. However, if additional device drivers are required and they were not installed at the factory, use the supplied Software Backup CD-ROM disk to install them. Network, IDE, audio, CD-ROM, and video device drivers are available for the following operating systems:

- Windows 95
- Window NT
- Windows for Workgroups
- OS/2

- SCO UNIX
- Novell NetWare

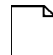

**NOTE:** Not all device drivers on the CD-ROM disk are supported.

Check the root directory on the Software Backup CD-ROM disk for the CD-INFO.TXT file. Read this file first for configuration and installation information.

### Initial Troubleshooting

The following sections provide initial troubleshooting procedures and tables listing specific problems, probable causes, and recommended actions to take if the workstation fails after configuring it or after installing optional hardware or software.

Refer to the documentation supplied with the additional options if problems are encountered after installation.

- Keep it simple, only troubleshoot one problem at a time. Also, only make one change at a time. For example, if the IDE hard disk drive fails to boot, do not try all the suggested actions at once. Instead, start with one suggestion such as checking the cables. After securing the cables, try booting the workstation. If it does not work, try another suggestion.
- Look for abnormal workstation, keyboard, and monitor LED indications. For example, make sure the power on LED lights when you turn on the workstation and the drive access indicators light when using either the diskette drive or hard disk drive.

- If there are POST error(s), run the BIOS Setup utility and fix the problem(s) identified by the POST error(s).
- If you installed external devices, make sure all cables are correctly connected to the appropriate devices.
- If you installed devices inside the workstation, make sure nothing was bumped or jarred loose, and that all cable connections are securely in place.
- Make sure all device drivers are installed correctly.
- If the workstation hangs, soft boot the workstation (press the [Ctrl] + [Alt] + [Del] keys). If the workstation fails to boot, turn it off, wait until all disk drives completely spin down, and then turn it back on.
- Pay close attention to any error message that appears on the screen.

If the error message is workstation related, refer to the "Error Messages" section at the end of this chapter.

If the error message is Windows related, refer to any online help and the appropriate Windows documentation supplied with the workstation.

 Listen carefully for workstation errors in the form of beeps. Record the number of beeps and their pattern then refer to the "Beep Codes" section at the end of this chapter.

- After the workstation completes the POST, press [F8] to check each line of the AUTOEXEC.NT and CONFIG.NT files. Answer Yes to allow each line to execute. If an error message appears, record it and then refer to the "Error Messages" section at the end of this chapter.
- README files come with the workstation's factory installed software or as printed material. This README information can help you setup, configure, and operate the workstation.
- Run the diagnostics software. Refer to the following section for information on accessing and running the supplied diagnostics program.
- If the workstation will not boot into Windows, use the Emergency Repair Disk to gain access to the workstation's hard disk drive. Afterwards, troubleshoot the workstation to correct any problems.

## Pass/Fail Criteria

As a Final Acceptance Test, the following tests should be run to meet the Pass/Fail criteria:

- 1. Successful completion of the POST tests.
- 2. Successful completion of the following AMI module tests (one pass):

| System Board<br>Memory<br>Video<br>Hard Disk | (All Tests)<br>(All Tests)<br>(All Tests)<br>(All Tests but the<br>exceptions**) |
|----------------------------------------------|----------------------------------------------------------------------------------|
| Floppy Disk                                  | (All Tests)                                                                      |
| Keyboard                                     | (All Tests)                                                                      |
| COM Ports                                    | (All Tests)                                                                      |
| LPT Ports                                    | (All Tests)                                                                      |
| Pointer Device                               | (All Tests)                                                                      |

\*\* sequential, write/read and sequential write/random read tests

### 3. Successful bootstrap of the workstation installed operating system.

Operating system supported:

Windows NT Workstation

Remove any software that was put on the hard disk drive to enable repair of the workstation before shipping.

When completed, clean the outside of the workstation with cleaning solution.

# Diagnostics

The factory installed software includes an Administrative Tools group in the Program Manager menu. This program group includes a Windows NT Diagnostics icon for launching the Diagnostic software. You can use this software to troubleshoot the workstation.

The supplied diagnostic diskettes can be used to examine the workstation's current configuration, locate faulty components, and troubleshoot the workstation if you are unable to access the diagnostic software from Windows NT Workstation.

To access the diagnostic software:

1. Insert the "For Emergency Use" diskette you received into the diskette drive and then type:

#### A:\AMIDIAG

- If you are unable to boot from the hard disk drive, you can instead boot directly from the "For Emergency Use" diskette.
- 3. Once the program begins, follow the instructions displayed on the monitor screen.

Refer to the README file on the "For Emergency Use" diskette for additional information.

# **ClientWORKS and DMI**

ClientWORKS is a Desktop Management Interface (DMI) based software application that has been developed by Digital Equipment Corporation.

ClientWORKS for Windows NT Workstation users can be used to help you, the system manager, or system administrator to identify the workstation's current hardware configuration. This feature is useful, for example, if you need to see if you have sufficient memory or a large enough hard disk drive for the applications you want to run. System managers or system administrators can access ClientWORKS data through Simple Network Management Protocol (SNMP) consoles. This feature means the company can protect its current investment in SNMP software and network monitors. Other features include:

- If there is a known workstation component that needs to be replaced, under Windows NT Workstation, a system manager or administrator can access ClientWORKS and get the Field Replaceable Unit (FRU) part number. This part number can then be relayed to the service provider to expedite ordering.
- Serial numbers can easily be identified.
- The amount and type of workstation memory installed can easily be identified using ClientWORKS. This is especially useful if you need to know the workstation's capabilities prior to loading software.
- A system manager or administrator can use ClientWORKS to remotely access workstation configurations that are attached to a network. This feature enables a system manager or administrator to easily maintain an accurate equipment log.

Refer to the supplied ClientWORKS factory installed on-line help or the supplied CD-ROM disk for detailed information on using or installing either program.

# Advanced Troubleshooting

Digital has a Customer Replaceable Unit (CRU) process during the warranty period for:

- Digital monitors with screens less than 20 inches
- Mice
- Keyboards
- Speakers
- Other parts as defined by Digital as CRUs

The Digital CRU process provides for overnight shipment of the part directly to the customer site. The Service provider gives the customer instructions for installing the replacement unit and for returning the defective part. Customers are billed for the specified part if they fail to return the part to Digital within ten days of the replacement unit shipment.

In the following troubleshooting tables, "CRU Process" means that when a process is determined to be broken, the Service provider should use the previously-described CRU process.

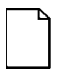

**NOTE:** The following troubleshooting suggestions are not in any specific order. They are merely a list of possible problems and solutions.

## Workstation Troubleshooting

| Problem                                                 | Possible Cause                                           | Action                                                                                                    |
|---------------------------------------------------------|----------------------------------------------------------|----------------------------------------------------------------------------------------------------|
| No response<br>when the<br>workstation is<br>turned on. | Workstation is not plugged in.                           | Turn off the workstation,<br>plug it in, and then turn it<br>back on again.                                                                                                    |
|                                                         | No power at the wall outlet.                             | Use another wall outlet.                                                                                                    |
|                                                         | Main logic board<br>failure.                             | Replace the main logic board.                                                                                                    |
|                                                         | Main logic board<br>jumpers/switches<br>incorrectly set. | Set all appropriate<br>jumpers/switches (Refer to<br>Chapter 6).                                                                                                    |
|                                                         | CPU has failed.                                          | Replace the CPU.                                                                                                    |
|                                                         | Power supply has failed.                                 | Replace the power supply.                                                                                                    |
|                                                         | Voltage select<br>switch is set<br>incorrectly.          | Make sure the setting on<br>the back of the workstation<br>matches the country's<br>voltage requirements.<br>Refer to the on-line <i>Quick</i><br><i>Setup Guide</i> for more<br>information. |

| Problem                                               | Possible Cause                                                   | Action                                                                                                    |
|-------------------------------------------------------|------------------------------------------------------------------|----------------------------------------------------------------------------------------------------|
| Power is on,<br>but there is<br>no screen<br>display. | Brightness and<br>contrast controls<br>are not correctly<br>set. | Adjust the brightness and contrast controls.                                                                                                    |
|                                                       | The monitor-off<br>timer has shut the<br>monitor off.            | Press [Shift] to reactivate monitor.                                                                                                    |
|                                                       | Monitor is off.                                                  | Turn on the monitor.                                                                                                    |
|                                                       | Monitor cable is<br>incorrectly<br>installed.                    | Check all monitor connections.                                                                                                    |
|                                                       | Incorrect video<br>drivers installed.                            | Install the correct video drivers.                                                                                                    |
|                                                       | Video controller<br>has failed.                                  | Replace the video expansion board.                                                                                                    |
|                                                       | Monitor has failed.                                              | To ensure the problem is a<br>monitor failure, if possible,<br>try another monitor. If the<br>new monitor fails to<br>operate, follow the CRU<br>Process to replace the<br>monitor. |

| Problem                                                                                          | Possible Cause                                                                                                    | Action                                                                                                    |
|--------------------------------------------------------------------------------------------------|----------------------------------------------------------------------------------------------------|----------------------------------------------------------------------------------------------------|
| Workstation<br>operates<br>incorrectly<br>after installing<br>an optional<br>expansion<br>board. | Expansion board<br>installed<br>incorrectly.                                                                                             | Remove the expansion board and reinstall.                                                                                                    |
|                                                                                                  | Did not run the<br>ISA Configuration<br>Utility (ICU) to<br>configure a non-<br>Plug and Play<br>expansion board<br>before installation. | Run the ICU to properly<br>configure expansion board<br>and then reboot the<br>workstation. Refer to any<br>supplied ICU and Windows<br>NT Workstation<br>documentation. |
|                                                                                                  | <b>Note:</b> Plug and<br>Play expansion<br>boards are<br>automatically<br>configured.                                                    |                                                                                                    |
|                                                                                                  | Expansion board<br>has failed.                                                                                                    | Remove expansion board<br>and reboot. If workstation<br>boots without errors,<br>replace expansion board.                                                                |

| Problem                                                                          | Possible Cause                                      | Action                                                                                                    |
|----------------------------------------------------------------------------------|-----------------------------------------------------|----------------------------------------------------------------------------------------------------|
| Workstation<br>operates<br>incorrectly<br>after installing<br>optional<br>SIMMs. | SIMMs installed incorrectly.                        | Remove SIMMs and reinstall.                                                                                                    |
|                                                                                  | SIMMs have failed.                                  | Remove SIMMs and reinstall.                                                                                                    |
|                                                                                  |                                                     | Make sure two banks are<br>filled at a time with the<br>correct SIMM size, speed,<br>and type. Refer to the<br><i>System Reference</i> manual<br>for more information. |
|                                                                                  |                                                     | Replace SIMMs.                                                                                                    |
| Workstation<br>fails to retain<br>setup<br>information.                          | Workstation<br>battery has failed.                  | Replace workstation battery.                                                                                                    |
|                                                                                  | CMOS power<br>switch (SW1-7)<br>set to "Discharge." | Set CMOS power switch to<br>"Enabled." (Refer to<br>Chapter 6).                                                                                                    |
| Workstation                                                                      | Unstable memory                                     | Replace faulty SIMM(s).                                                                                                    |
| displays<br>HIMEM.SYS<br>errors.                                                 | at the specified address.                           | Run diagnostics.                                                                                                    |

| Problem                                                      | Possible Cause                                                                    | Action                                                                                                    |
|--------------------------------------------------------------|-----------------------------------------------------------------------------------|----------------------------------------------------------------------------------------------------|
| Workstation<br>displays a<br>System Error<br>F002<br>message | Faulty hardware.                                                                  | Run the supplied<br>diagnostic software to<br>identify the faulty<br>hardware. Replace the<br>faulty hardware.                    |
| "Couldn't Find<br>NTLDR"                                     | NTLDR file is<br>missing from the<br>root directory of<br>the hard disk<br>drive. | Copy the NTLDR file to the<br>hard disk drive's root<br>directory.                                                                |
|                                                              |                                                                                   | If using the supplied<br>Windows NT Workstation<br>CD-ROM disk, make the<br>CD-ROM the current drive<br>and then type:            |
|                                                              |                                                                                   | copy\i386\ntldr c:\                                                                                                    |
|                                                              |                                                                                   | at the command line prompt.                                                                                                    |
|                                                              |                                                                                   | If using the supplied<br>Windows NT Workstation<br>Setup disks, insert Setup<br>Disk #2 into the diskette<br>drive and then type: |
|                                                              |                                                                                   | expand ntldr.\$<br>C:\ntldr                                                                                                    |
|                                                              |                                                                                   | at the command line prompt.                                                                                                    |

| Problem                                   | Possible Cause                                                                                                    | Action                                                                                                    |
|-------------------------------------------|----------------------------------------------------------------------------------------------------|----------------------------------------------------------------------------------------------------|
| "Error<br>0000001E"                       | The hard disk<br>drive might have<br>corrupted system<br>files.                                                   | Run chkdsk on the hard<br>disk drive to correct any<br>corrupted files. Also make<br>sure the hardware is on<br>the supplied <i>Microsoft</i><br><i>Windows NT Hardware</i><br><i>Compatibility List</i> . |
|                                           |                                                                                                    | If the problem still exists, replace the hard disk drive.                                                                                                    |
| "Error<br>0x00000069<br>or<br>0x00000067" | Windows NT<br>Workstation<br>unable to<br>communicate with<br>the workstation's<br>hard disk drive<br>controller. | Using the BIOS Setup<br>utility, slow down the DMA<br>transfer rate of the<br>controller.                                                                                                    |
|                                           |                                                                                                    | Make sure both ends of<br>the SCSI bus are<br>terminated.                                                                                                    |
|                                           |                                                                                                    | Make sure there are no<br>IRQ or memory address<br>conflicts.                                                                                                    |
|                                           |                                                                                                    | Make sure<br>NTDETECT.COM is in the<br>root directory of the boot<br>drive partition.                                                                                                    |
|                                           |                                                                                                    | Make sure there are no<br>missing Windows NT<br>Workstation system files.                                                                                                    |
|                                           |                                                                                                    | If the problem still exists,<br>replace the main logic<br>board.                                                                                                    |

| Problem                                                | Possible Cause                                                         | Action                                                                                                    |
|--------------------------------------------------------|------------------------------------------------------------------------|----------------------------------------------------------------------------------------------------|
| "NMI<br>Hardware<br>Error"                             | Faulty hardware.                                                       | Make sure all main logic<br>board SIMMs, processor,<br>VRM, video memory, and<br>expansion board<br>connectors are clean and<br>properly seated in their<br>respective sockets.        |
|                                                        |                                                                        | Run the supplied<br>diagnostic software to<br>identify the faulty<br>hardware. Replace any<br>faulty hardware.                                                                         |
| Services or<br>subsystems<br>do not start<br>properly. | Improper<br>configuration, files<br>missing or files<br>not installed. | Use the Services or<br>Devices icons in the<br>Control Panel menu to<br>check for status. Also,<br>check the system log in the<br>Event Viewer for entries<br>relating to the problem. |
|                                                        |                                                                        | If the problem still exists,<br>reinstall the operating<br>system.                                                                                                    |

| Problem                                     | Possible Cause                  | Action                                                                           |
|---------------------------------------------|---------------------------------|----------------------------------------------------------------------------------|
| Workstation<br>does not boot<br>from an IDE | IDE drive type incorrect.       | Run the BIOS Setup utility<br>to identify the correct drive<br>type.             |
| hard disk<br>drive.                         |                                 | See drive type label on<br>drive or consult drive<br>documentation.              |
|                                             | Loose cable<br>connectors.      | Secure all cable connections.                                                    |
|                                             | Onboard IDE interface disabled. | Run the BIOS Setup utility<br>and set the Local Bus IDE<br>Adapter to "Enabled." |

| Problem                            | Possible Cause                      | Action                                                                                                    |
|------------------------------------|-------------------------------------|----------------------------------------------------------------------------------------------------|
| Workstation does not boot          | Hard disk boot sector is missing.   | Repartition and reformat the hard disk drive.                                                                                                    |
| from an IDE<br>hard disk<br>drive. |                                     | <b>Caution:</b> This procedure<br>erases what is currently on<br>the hard disk drive.                                                                                                   |
|                                    |                                     | You might want to try<br>repairing the hard disk<br>drive using a disk drive<br>repair utility. Disk drive<br>repair utilities can be<br>purchased from the local<br>software supplier. |
|                                    |                                     | If you do repartition and<br>reformat the hard disk<br>drive, proceed as follows<br>for Windows NT<br>Workstation.                                                                      |
|                                    |                                     | Boot from a DOS diskette<br>then enter the following<br>commands:                                                                                                    |
|                                    |                                     | c:<br>cd\dos<br>fdisk                                                                                                    |
|                                    |                                     | Follow the instructions on<br>the monitor screen to<br>create a new hard disk<br>boot sector.                                                                                           |
|                                    | There might be a boot sector virus. | Run anti-virus software.                                                                                                    |

| Problem                                                            | Possible Cause                                                                                              | Action                                                                                                    |
|--------------------------------------------------------------------|----------------------------------------------------------------------------------------------------|----------------------------------------------------------------------------------------------------|
| Workstation<br>does not boot<br>from an IDE<br>hard disk<br>drive. | IDE hard disk is<br>connected to the<br>wrong IDE<br>connector.                                             | Connect the boot disk to<br>the primary IDE connector<br>on the backplane.                                                    |
|                                                                    | Operating system<br>soft-ware is not<br>installed on the<br>IDE hard disk<br>drive.                         | Install the appropriate operating system.                                                                                     |
|                                                                    | IDE hard disk<br>drive is not<br>correctly<br>formatted or the<br>requested<br>partition does not<br>exist. | Format the IDE hard disk<br>drive or partition the IDE<br>hard disk drive using the<br>supplied operating system<br>software. |
|                                                                    | There is no<br>software on the<br>requested<br>partition.                                                   | Install software on the requested partition.                                                                                  |
|                                                                    | IDE hard disk<br>drive jumpers<br>incorrectly set.                                                          | Refer to the supplied IDE<br>hard disk drive kit<br>installation instructions.                                                |
|                                                                    | IDE hard disk<br>drive has failed.                                                                          | Replace the IDE hard disk drive.                                                                                              |
|                                                                    | IDE hard disk<br>drive ribbon cable<br>has failed.                                                          | Replace the ribbon cable.                                                                                                    |
|                                                                    | IDE controller has failed.                                                                                  | Replace the main logic board.                                                                                                 |

| Problem                                                                            | Possible Cause                                                   | Action                                                                                        |
|------------------------------------------------------------------------------------|------------------------------------------------------------------|-----------------------------------------------------------------------------------------------|
| Workstation<br>does not<br>recognize an<br>internal or<br>external SCSI<br>device. | SCSI device<br>jumpers<br>incorrectly set.                       | Refer to the supplied SCSI device kit installation instructions.                              |
|                                                                                    | SCSI ID conflicts.                                               | Refer to the supplied SCSI<br>device kit installation<br>instructions on setting<br>SCSI IDs. |
|                                                                                    | Terminating<br>resistors not<br>removed from the<br>SCSI device. | Remove terminating<br>resistors. Refer to the<br>supplied kit installation<br>instructions.   |
|                                                                                    | SCSI option not<br>enabled in BIOS<br>Setup utility.             | Run the BIOS Setup utility and enable SCSI option.                                            |
|                                                                                    | SCSI cable not terminated.                                       | Terminate each end of the SCSI cable.                                                         |
|                                                                                    | SCSI device not<br>plugged in.                                   | Check power and SCSI cables.                                                                  |
|                                                                                    | Loose cable connectors.                                          | Secure all cable connections.                                                                 |

| Problem                                                | Possible Cause                    | Action                                                                                                    |
|--------------------------------------------------------|-----------------------------------|----------------------------------------------------------------------------------------------------|
| Workstation does not                                   | Hard disk boot sector is missing. | Repartition and reformat the hard disk drive.                                                                                                    |
| recognize an<br>internal or<br>external SCSI<br>device |                                   | <b>Caution:</b> This procedure erases what is currently on the hard disk drive.                                                                                                    |
|                                                        |                                   | You might want to try<br>repairing the hard disk<br>drive using a disk drive<br>repair utility. Disk drive<br>repair utilities can be<br>purchased from the local<br>software supplier. |
|                                                        |                                   | If you do repartition and<br>reformat the hard disk<br>drive, proceed as follows<br>for Windows NT<br>Workstation.                                                                      |
|                                                        |                                   | Boot from a DOS diskette<br>then enter the following<br>commands:                                                                                                    |
|                                                        |                                   | c:<br>cd\dos<br>fdisk                                                                                                    |
|                                                        |                                   | Follow the instructions on<br>the monitor screen to<br>create a new hard disk<br>boot sector.                                                                                           |

| Problem                                                                            | Possible Cause                      | Action                           |
|------------------------------------------------------------------------------------|-------------------------------------|----------------------------------|
| Workstation<br>does not<br>recognize an<br>internal or<br>external SCSI<br>device. | There might be a boot sector virus. | Run anti-virus software.         |
|                                                                                    | Loose cable<br>connectors.          | Secure all cable<br>connections. |
|                                                                                    | SCSI adapter has failed.            | Replace the SCSI adapter.        |
|                                                                                    | SCSI ribbon cable<br>has failed.    | Replace the ribbon cable.        |
|                                                                                    | SCSI device has failed.             | Replace the SCSI device.         |

| Problem                                                                         | Possible Cause                                                                       | Action                                                                                                    |
|---------------------------------------------------------------------------------|--------------------------------------------------------------------------------------|----------------------------------------------------------------------------------------------------|
| Workstation<br>does not boot<br>from an<br>internal SCSI<br>hard disk<br>drive. | Workstation not<br>configured for<br>SCSI hard disk<br>drive operation.              | Run the BIOS Setup utility<br>and set the IDE controller<br>option to "Disabled." This<br>disables the onboard IDE<br>interface.                    |
|                                                                                 |                                                                                      | <b>Note:</b> If you have both IDE<br>and SCSI hard disk drives<br>installed, the workstation<br>uses the IDE hard disk drive<br>as the boot device. |
|                                                                                 | Operating system<br>soft-ware is not<br>installed on the<br>SCSI hard disk<br>drive. | Install the appropriate operating system.                                                                                                    |
|                                                                                 | Requested<br>partition does not<br>exist.                                            | Partition the SCSI hard disk<br>drive and then reload the<br>operating software.                                                                    |
|                                                                                 | SCSI adapter has failed.                                                             | Replace the SCSI adapter.                                                                                                    |
|                                                                                 | SCSI ribbon cable<br>has failed.                                                     | Replace the ribbon cable.                                                                                                    |
|                                                                                 | SCSI hard disk drive has failed.                                                     | Replace the SCSI hard disk drive.                                                                                                    |

| Problem                                                          | Possible Cause                                  | Action                                                                                                    |
|------------------------------------------------------------------|-------------------------------------------------|----------------------------------------------------------------------------------------------------|
| Workstation<br>does not boot<br>from a target<br>diskette drive. | Onboard diskette<br>controller<br>disabled.     | Run the BIOS Setup utility<br>and set the diskette<br>controller option to<br>"Enabled."                                |
|                                                                  | Diskette drive not<br>enabled.                  | Run the BIOS Setup utility to<br>enable the diskette drive                                                              |
|                                                                  | BIOS Setup<br>diskette write<br>option enabled. | Enter the user password. If<br>a supervisor password is<br>required, see the system<br>supervisor or system<br>manager. |
|                                                                  | Incorrect diskette drive type.                  | Run the BIOS Setup utility<br>and select the correct drive<br>type.                                                     |
|                                                                  | Diskette boot option disabled.                  | Run the BIOS Setup utility<br>and set the proper boot<br>sequence.                                                      |
|                                                                  | Diskette might not<br>be bootable.              | Use a bootable diskette.                                                                                                |
|                                                                  | Diskette does not<br>contain start-up<br>files. | Insert a diskette with the correct start-up files.                                                                      |
|                                                                  | Diskette drive is empty.                        | Insert a diskette that<br>contains an operating<br>system.                                                              |
|                                                                  | Diskette is worn<br>or damaged.                 | Try another diskette.                                                                                                   |
|                                                                  | Loose cable<br>connectors.                      | Secure all cable connections.                                                                                           |
| Problem                                                          | Possible Cause                                           | Action                                                                                                    |
|------------------------------------------------------------------|----------------------------------------------------------|----------------------------------------------------------------------------------------------------|
| Workstation<br>does not boot<br>from a target<br>diskette drive. | Diskette access<br>requires a<br>supervisor<br>password. | See the supervisor or<br>system manager.                                                                                                    |
|                                                                  | Diskette access<br>requires a user<br>password.          | Enter the user password.                                                                                                    |
|                                                                  | Diskette controller<br>failed.                           | Replace main logic board.                                                                                                    |
|                                                                  | Diskette drive<br>failed.                                | Replace diskette drive.                                                                                                    |
| No response<br>to keyboard<br>commands.                          | Keyboard is<br>password<br>protected.                    | Enter the keyboard password.                                                                                                    |
|                                                                  | Keyboard is not<br>connected.                            | Power down the workstation and connect the keyboard.                                                                                                    |
|                                                                  | Keyboard is<br>connected to the<br>mouse port.           | Power down the workstation<br>and connect the keyboard to<br>the keyboard port.                                                                                       |
|                                                                  | Workstation operation halted.                            | Reboot workstation.                                                                                                    |
|                                                                  | Keyboard has<br>failed.                                  | To ensure the problem is a keyboard failure, if possible, try another keyboard. If the new keyboard fails to operate, follow the CRU Process to replace the keyboard. |
|                                                                  | Keyboard<br>controller has<br>failed.                    | Replace the main logic board.                                                                                                    |

| Problem                               | Possible Cause                                 | Action                                                                                                    |
|---------------------------------------|------------------------------------------------|----------------------------------------------------------------------------------------------------|
| Keyboard<br>keys type<br>incorrectly. | Incorrect<br>language<br>selected.             | Select the correct language.                                                                                                    |
|                                       | Keyboard has<br>failed.                        | To ensure the problem is a<br>keyboard failure, if possible,<br>try another keyboard. If the<br>new keyboard fails to<br>operate, follow the CRU<br>Process to replace the<br>keyboard. |
| No response<br>to mouse<br>activity.  | Mouse is not connected.                        | Power down the workstation and connect the mouse.                                                                                                    |
|                                       | Mouse is<br>connected to the<br>keyboard port. | Power down the workstation<br>and connect the mouse to<br>the mouse port.                                                                                                    |

| Problem                              | Possible Cause                           | Action                                                                                                    |
|--------------------------------------|------------------------------------------|----------------------------------------------------------------------------------------------------|
| No response<br>to mouse<br>activity. | Workstation operation halted.            | Reboot workstation.                                                                                                    |
|                                      | Mouse driver not installed.              | Install the appropriate mouse driver.                                                                                                    |
|                                      | Onboard mouse<br>controller<br>disabled. | Run the BIOS Setup utility<br>and set the mouse port<br>option to "Enabled."                                                                                             |
|                                      | Mouse has failed.                        | To ensure the problem is a<br>mouse failure, if possible, try<br>another mouse. If the new<br>mouse fails to operate,<br>follow the CRU Process to<br>replace the mouse. |
|                                      | Mouse controller has failed.             | Replace the main logic board.                                                                                                    |
| Mouse sticks.                        | Dirty mouse ball.                        | Remove mouse ball and clean it.                                                                                                    |

# **Disk Drive Troubleshooting**

| Problem                                                                | Possible Cause                                                                  | Action                                                                        |
|------------------------------------------------------------------------|---------------------------------------------------------------------------------|-------------------------------------------------------------------------------|
| IDE/SCSI<br>hard disk<br>drive cannot<br>read or write<br>information. | Incorrect disk<br>drive jumper<br>settings.                                     | Refer to the supplied kit<br>installation instructions.                       |
|                                                                        | Loose or<br>incorrectly<br>installed cables.                                    | Make sure all cables are correctly installed.                                 |
|                                                                        | IDE/SCSI hard<br>disk drive is not<br>correctly<br>formatted or<br>partitioned. | Format and partition as<br>required using the supplied<br>operating system.   |
|                                                                        | IDE drive type<br>incorrect.                                                    | Run the BIOS Setup utility to<br>identify the correct drive<br>type.          |
|                                                                        | Onboard IDE interface disabled.                                                 | Run the BIOS Setup utility<br>and set the Local Bus IDE<br>Adapter to "Both." |
|                                                                        | IDE/SCSI hard<br>disk drive has<br>failed.                                      | Replace the hard disk drive.                                                  |
|                                                                        | IDE/SCSI<br>controller has<br>failed.                                           | Replace the main logic<br>board (IDE) or the SCSI<br>controller.              |
|                                                                        | IDE/SCSI ribbon cable has failed.                                               | Replace the ribbon cable.                                                     |

| Problem                                                             | Possible Cause                              | Action                                                                                                    |
|---------------------------------------------------------------------|---------------------------------------------|----------------------------------------------------------------------------------------------------|
| Target<br>diskette drive<br>cannot read<br>or write<br>information. | Diskette is not formatted.                  | Format the diskette.                                                                                                    |
|                                                                     | Diskette is worn<br>or damaged.             | Try another diskette.                                                                                                    |
|                                                                     | Diskette is write-<br>protected.            | Slide the write-protect switch<br>so the hole is not visible<br>(3½-inch diskette) or<br>uncover the write-protect<br>notch (5½-inch diskette). |
|                                                                     | Diskette drive is<br>empty.                 | Insert a diskette.                                                                                                    |
|                                                                     | Onboard diskette<br>controller<br>disabled. | Run the BIOS Setup utility<br>and set the diskette<br>controller option to<br>"Enabled".                                                        |
|                                                                     | Diskette write<br>protection is<br>enabled. | Run the BIOS Setup utility<br>and set the diskette write<br>protection to "Disabled."                                                           |

| Problem                                                             | Possible Cause                                         | Action                                                                                                    |
|---------------------------------------------------------------------|--------------------------------------------------------|----------------------------------------------------------------------------------------------------|
| Target<br>diskette drive<br>cannot read<br>or write<br>information. | Loose cable connectors.                                | Secure all cable connections.                                                                                                    |
|                                                                     | Diskette drive has<br>failed.                          | Replace the diskette drive.                                                                                                    |
|                                                                     | Diskette drive<br>controller has<br>failed.            | Replace the main logic board.                                                                                                    |
|                                                                     | Diskette drive<br>ribbon cable has<br>failed.          | Replace the ribbon cable.                                                                                                    |
|                                                                     | Diskette access<br>requires<br>supervisor<br>password. | Reboot workstation and<br>enter the supervisor<br>password. Afterwards, run<br>BIOS Setup utility and set<br>"Diskette Access" option to<br>"User." |
| Target<br>diskette does<br>not format<br>diskettes.                 | Diskette write<br>protection is<br>enabled.            | Run the BIOS Setup utility<br>and set the diskette write<br>protection to "Disabled."                                                               |
|                                                                     | Diskette drive has failed.                             | Replace the diskette drive.                                                                                                    |

| Problem                                     | Possible Cause                                    | Action                                                                                                    |
|---------------------------------------------|---------------------------------------------------|----------------------------------------------------------------------------------------------------|
| Monitor<br>power<br>indicator is<br>not on. | Monitor is turned off.                            | Turn on the monitor.                                                                                                    |
|                                             | Power cord is not<br>connected.                   | Connect the power cord to the workstation.                                                                                                    |
|                                             | No power at wall outlet.                          | Use another outlet.                                                                                                    |
|                                             | The monitor-off<br>timer shut off the<br>monitor. | Press [Shift] to reactivate monitor.                                                                                                    |
|                                             | Monitor has failed.                               | To ensure the problem is a<br>monitor failure, if possible,<br>try another monitor. If the<br>new monitor fails to operate,<br>follow the CRU Process to<br>replace the monitor. |
|                                             | Video controller has failed.                      | Replace the video expansion board.                                                                                                    |
|                                             | Power indicator is defective.                     | Follow the CRU Process to replace the monitor.                                                                                                    |

# **Monitor Troubleshooting**

| Problem                                                                                     | Possible Cause                                                            | Action                                                                                     |
|---------------------------------------------------------------------------------------------|---------------------------------------------------------------------------|--------------------------------------------------------------------------------------------|
| No screen<br>display.                                                                       | Configuration<br>error.                                                   | Run the BIOS Setup utility to<br>configure the workstation for<br>correct video operation. |
|                                                                                             | Monitor<br>brightness and<br>contrast controls<br>are incorrectly<br>set. | Adjust the monitor<br>brightness and contrast<br>controls.                                 |
|                                                                                             | The monitor-off timer shut off the monitor.                               | Press [Shift] to reactivate monitor.                                                       |
| No monitor<br>display while<br>loading<br>Windows<br>video drivers.                         | Wrong Windows<br>driver loaded.                                           | Load the correct video<br>driver.                                                          |
| Distorted,<br>rolling, or<br>flickering<br>screen<br>display, or<br>wrong/<br>uneven color. | Monitor<br>incorrectly<br>adjusted.                                       | Adjust accordingly.                                                                        |

| Problem                                                                                     | Possible Cause                                                                                        | Action                                                                                                    |
|---------------------------------------------------------------------------------------------|----------------------------------------------------------------------------------------------------|----------------------------------------------------------------------------------------------------|
| Distorted,<br>rolling, or<br>flickering<br>screen<br>display, or<br>wrong/<br>uneven color. | Monitor signal<br>cable incorrectly<br>installed.                                                     | Straighten any bent<br>connector pins and then<br>reconnect.                                                                       |
| Color monitor<br>displaying<br>monochrome.                                                  | Workstation was<br>turned on before<br>the monitor was<br>turned on.                                  | Turn off the workstation, turn<br>on the monitor, then turn the<br>workstation back on.                                            |
| Monitor fails<br>to switch to<br>high-<br>resolution<br>mode.                               | Appropriate high-<br>resolution video<br>drivers are not<br>installed or<br>incorrectly<br>installed. | Correctly install all<br>appropriate high-resolution<br>video drivers. Refer to the<br>documentation supplied with<br>the monitor. |
| Monitor<br>display<br>disappears.                                                           | Screen display sized incorrectly.                                                                     | Correctly size screen<br>display.                                                                                                  |

# **Audio Troubleshooting**

| Problem                              | Possible Cause                                                                                     | Action                                                                                                    |
|--------------------------------------|----------------------------------------------------------------------------------------------------|----------------------------------------------------------------------------------------------------|
| Audio does<br>not work.              | Sound, MIDI,<br>mixer drivers not<br>installed.                                                    | Check the error messages<br>for the necessary drivers. In<br>Windows Control Panel,<br>select "Drivers", then "Add"<br>and install the necessary<br>driver(s). |
|                                      | Address<br>contention. Two or<br>more devices<br>might be trying to<br>access the same<br>address. | Check IRQ, I/O address,<br>and DMA settings in<br>Windows NT Workstation or<br>BIOS Setup. Change<br>settings as required.                                     |
|                                      | Cables loose or<br>not properly<br>connected.                                                      | Make sure speaker and<br>microphone plugs are in<br>correct jacks. Reconnect<br>cables.                                                                        |
|                                      | Onboard audio<br>controller<br>disabled.                                                           | Run the BIOS Setup utility<br>and set the Integrated Audio<br>to "Enabled."                                                                                    |
|                                      | Bad audio chip or sound card.                                                                      | Replace the backplane or sound card.                                                                                                    |
|                                      | Main logic board<br>has failed.                                                                    | Replace the main logic board.                                                                                                    |
| External<br>speakers do<br>not work. | Speakers not<br>connected or<br>improperly<br>connected.                                           | Properly connect the<br>speakers. Refer to the<br><i>System Reference</i> manual<br>for more information.                                                      |

| Problem                              | Possible Cause                                                | Action                                                                                                    |
|--------------------------------------|---------------------------------------------------------------|----------------------------------------------------------------------------------------------------|
| External<br>speakers do<br>not work. | Speaker batteries<br>or ac adapter<br>have failed.            | Replace speaker batteries<br>or ac adapter. Refer to the<br>documentation that came<br>with the speakers.                                                                                                    |
|                                      | Speakers have failed.                                         | To ensure the problem is an<br>external speaker failure, if<br>possible, try another set of<br>speakers. If the new<br>speakers fail to operate,<br>follow the CRU Process to<br>replace the external<br>speakers. |
| Microphone<br>does not<br>work.      | Microphone not<br>connected or<br>improperly<br>connected.    | Properly connect the microphone. Refer to the <i>System Reference</i> manual for more information.                                                                                                    |
|                                      | Microphone has<br>failed.                                     | To ensure the problem is a<br>microphone failure, if<br>possible, try another<br>microphone. If the new<br>microphone fails to operate,<br>follow the CRU Process to<br>replace the microphone.                    |
| Headphone<br>set do not<br>work.     | Headphone set<br>not connected or<br>improperly<br>connected. | Properly connect the headphones. Refer to the <i>System Reference</i> manual for more information.                                                                                                    |
|                                      | Headphone set<br>has failed.                                  | To ensure the problem is a<br>headphone set failure, if<br>possible, try another<br>headphone set. If the new<br>headphone set fails to<br>operate, follow the CRU<br>Process to replace the<br>headphone set.     |

# Network Interface Troubleshooting

| Problem                                                                            | Possible Cause                                                                  | Action                                                                                            |
|------------------------------------------------------------------------------------|---------------------------------------------------------------------------------|---------------------------------------------------------------------------------------------------|
| Power is on,<br>LAN address<br>is installed on<br>workstation;<br>system<br>hangs. | Incorrect software<br>installed or<br>software installed<br>incorrectly.        | Contact system<br>administrator or network<br>coordinator.                                        |
| Network<br>doesn't start.                                                          | Network cable not connected or is loose.                                        | Connect cable. Also, make<br>sure no more than one<br>ethernet cable is connected<br>at one time. |
|                                                                                    | Conflict exists<br>with another<br>device adapter;<br>incorrect IRQ<br>setting. | Check BIOS setup or<br>Windows NT Workstation<br>settings.                                        |
|                                                                                    | Network cable has failed.                                                       | Contact the system<br>administrator or network<br>coordinator.                                    |
|                                                                                    | Onboard network<br>controller<br>disabled.                                      | Run the BIOS Setup utility<br>and set Integrated Ethernet<br>to "Enabled."                        |
|                                                                                    | Onboard network<br>controller has<br>failed.                                    | Replace the backplane.                                                                            |

# **CD-ROM Troubleshooting**

| Problem                                                                          | Possible Cause                                       | Action                                                                           |  |
|----------------------------------------------------------------------------------|------------------------------------------------------|----------------------------------------------------------------------------------|--|
| Cannot<br>access the<br>CD-ROM<br>drive. Error<br>message<br>reading drive<br>X. | Device drivers not installed.                        | Install correct device drivers.                                                  |  |
|                                                                                  | No disk in the CD-<br>ROM drive.                     | Insert a disk.                                                                   |  |
|                                                                                  | CD-ROM drive tray is open.                           | Close the tray.                                                                  |  |
|                                                                                  | Onboard IDE<br>interface disabled<br>(if IDE CD-ROM) | Run the BIOS Setup utility<br>and set the Local Bus IDE<br>Adapter to "Enabled." |  |
|                                                                                  | CD-ROM has failed.                                   | Replace the CD-ROM.                                                              |  |
|                                                                                  | Cables have failed.                                  | Replace defective cables.                                                        |  |

| Problem                                                               | Possible Cause                                     | Action                                       |
|-----------------------------------------------------------------------|----------------------------------------------------|----------------------------------------------|
| Power is on<br>but CD-ROM<br>drive indicator<br>shows no<br>activity. | No CD-ROM disk<br>or CD-ROM drive<br>tray is open. | Insert a disk and close the tray.            |
|                                                                       | Check cable connections.                           | Make sure cables are<br>correctly connected. |
|                                                                       | CD-ROM has failed.                                 | Replace the CD-ROM.                          |
|                                                                       | Cables have failed.                                | Replace defective cables.                    |
| CD-ROM disk<br>is spinning<br>but CD-ROM<br>drive is idle.            | Application<br>software not<br>running.            | Run application software.                    |

# **Error Messages**

This section lists workstation messages you might see or hear when you turn on power. The workstation messages are grouped as follows:

- POST and boot workstation messages
- POST execution messages
- Beep codes

# **POST Messages**

The POST displays messages to alert you to errors in hardware, software, and firmware or to provide operating information about the workstation.

Each time the POST displays a message on the screen, the workstation's speaker beeps twice. If an error occurs before the monitor is initialized, specific beep codes sound to alert you to a problem. The following table lists a general grouping of workstation messages. In addition, each message is accompanied by text describing the message and in most cases, a recommended solution to the problem.

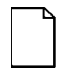

**NOTE:** Italics indicate variable parts of a message such as memory addresses, hexadecimal values, and so on. These messages can differ at each occurrence.

| Message                                                                      | Description/Solution                                                                                                    |  |
|------------------------------------------------------------------------------|----------------------------------------------------------------------------------------------------|--|
| Asynchronous<br>Synchronous Burst<br>Synchronous<br>Pipeline Burst<br>Passed | Where <i>nnnn</i> is the amount of workstation cache (in kilobytes) that tested successfully.                                                  |  |
| Diskette drive A<br>error                                                    | Run the BIOS Setup utility. Check all connections. If the problem persists,                                                                    |  |
| Diskette drive B<br>error                                                    | replace the diskette drive.                                                                                                    |  |
| Entering SETUP                                                               | BIOS Setup utility runs.                                                                                                    |  |
| Extended RAM<br>Failed at offset:                                            | Extended memory failed or configured incorrectly.                                                                                              |  |
| nnnn                                                                         | Make sure SIMMs are installed correctly<br>(Refer to <i>System Reference</i> manual). If<br>the problem persists, replace any faulty<br>SIMMs. |  |
|                                                                              | Run the BIOS Setup utility and restore all settings to original values.                                                                        |  |
| Extended RAM<br>Passed                                                       | Where <i>nnnn</i> is the amount of extended memory (in kilobytes) that tested successfully.                                                    |  |
| Failing Bits:<br><i>nnnn</i>                                                 | <i>nnnn</i> is a map of the bits at the RAM address which failed the memory test.                                                              |  |
|                                                                              | Run the BIOS Setup utility and restore all to original values.                                                                                 |  |
|                                                                              | If the problem persists, replace any faulty SIMMs.                                                                                             |  |

## POST and Boot Messages

| Fixed Disk 0 | Run the BIOS Setup utility. Check all |
|--------------|---------------------------------------|
| Failure      | connections. If the problem persists, |
| Fixed Disk 1 | replace the hard disk drive.          |
| Failure      | Fixed disk controller failure         |

| Message                                            | Description/Solution                                                                                     |  |
|----------------------------------------------------|----------------------------------------------------------------------------------------------------|--|
| Incorrect Drive A<br>type - run SETUP              | Diskette drive A and/or B not correctly identified in the BIOS Setup utility.                            |  |
| Incorrect Drive B<br>type - run SETUP              | Run the BIOS Setup utility and properly identify diskette drive A and/or B.                              |  |
| Invalid NVRAM                                      | NVRAM access failed.                                                                                     |  |
| media type                                         | Run the BIOS Setup utility and restore all settings to original values.                                  |  |
|                                                    | If the problem persists, replace the main logic board.                                                   |  |
| Keyboard<br>controller error                       | Check the keyboard connection. If the<br>connection is secure, the keyboard or                           |  |
| Keyboard error                                     | keyboard controller might have failed. If                                                                |  |
| Keyboard locked -<br>Unlock key switch             | logic board or keyboard.                                                                                 |  |
| Monitor type does<br>not match CMOS -<br>Run SETUP | Run the BIOS Setup utility and set the<br>correct monitor type.                                          |  |
| Operating system<br>not found                      | The operating system cannot be found<br>on drive A or drive C.                                           |  |
|                                                    | Run the BIOS Setup utility and correctly identify drive A or drive C.                                    |  |
|                                                    | Correctly install the operating system.<br>Refer to the supplied operating system<br>documentation.      |  |
| Press <f1> to<br/>resume, <f2> to</f2></f1>        | This message appears after any recoverable error message.                                                |  |
| Setup                                              | Press [F1] to reboot or [F2] to enter the<br>BIOS Setup utility to make any<br>necessary changes.        |  |
| Real time clock                                    | Battery failed BIOS test.                                                                                |  |
| error                                              | Replace battery and then run the BIOS<br>Setup utility to restore previous<br>configuration information. |  |

| Message                                    | Description/Solution                                                                                                    |  |
|--------------------------------------------|----------------------------------------------------------------------------------------------------|--|
| Shadow RAM Failed                          | Shadow RAM failed.                                                                                                    |  |
| at offset: <i>nnnn</i>                     | Run the BIOS Setup utility and disable failed shadow memory region.                                                     |  |
| <i>nnnn</i> Shadow RAM<br>passed           | Where <i>nnnn</i> is the amount of shadow RAM (in kilobytes) that tested successfully.                                  |  |
| RTC is dead -<br>Replace and run<br>SETUP  | Replace the battery and then run the<br>BIOS Setup utility to restore previous<br>configuration information.            |  |
| System BIOS<br>shadowed                    | This indicates that the workstation's<br>BIOS was successfully copied to<br>shadow RAM.                                 |  |
| System cache<br>error - Cache<br>disabled  | RAM cache failed.                                                                                                    |  |
|                                            | Run the BIOS Setup utility and restore all settings to original values.                                                 |  |
|                                            | If the problem persists, replace faulty processor.                                                                      |  |
| System CMOS<br>checksum bad -<br>run SETUP | Correct the address conflict using the<br>BIOS Setup utility. If the problem<br>persists, replace the main logic board. |  |
| System RAM failed                          | System RAM failed.                                                                                                    |  |
| at offset: <i>nnnn</i>                     | Run the BIOS Setup utility and restore all settings to original values.                                                 |  |
|                                            | If the problem persists, replace any faulty SIMMs.                                                                      |  |

| Message                                     | Description/Solution                                                                                                    |
|---------------------------------------------|----------------------------------------------------------------------------------------------------|
| <i>nnnn</i> System RAM<br>passed            | Where <i>nnnn</i> is the amount of system<br>RAM (in kilobytes) that tested<br>successfully.                                                                 |
| System timer                                | The workstation's timer test failed.                                                                                                    |
| error                                       | Run the BIOS Setup utility and restore all settings to original values.                                                                                      |
|                                             | If the problem persists, replace the main logic board.                                                                                                    |
| UMB upper limit<br>segment address:<br>nnnn | Displays the address of the upper limit<br>of UMB. This indicates the released<br>segments of the BIOS that can be<br>reclaimed by a virtual memory manager. |
| Video BIOS<br>shadowed                      | This indicates that the workstation's<br>video BIOS was successfully copied to<br>shadow RAM.                                                                |

# **POST Execution Messages**

The following messages appear at the bottom of the screen during POST execution.

| Message | Description                    |
|---------|--------------------------------|
| 230     | Unexpected interrupts test     |
| 220     | Shadow ROMs                    |
| 210     | Test RAM between 512K and 640K |
| 200     | Extended memory test           |
| 190     | Set cache registers            |
| 180     | Cache configuration            |
| 170     | Real-time clock test           |
| 160     | Keyboard test                  |
| 150     | Initial hardware interrupt     |
| 140     | Co-processor test              |
| 130     | Serial ports test              |
| 120     | Parallel ports test            |
| 110     | Initiate onboard SIO           |
| 100     | Mouse test                     |
| 95      | CD-ROM initialize              |
| 90      | Testing diskette drives        |
| 80      | Testing hard disk drives       |
| 30      | Setup power management         |
| 20      | Enable IRQs                    |
| 10      | Setting time of day            |

# **Beep Codes**

When POST finds an error and cannot display a message, the workstation's speaker emits a series of beeps to indicate the error and places a value in I/O port 80h. During POST, if the video configuration fails or if an external ROM module fails a checksum test, then the workstation beeps three times (one long beep, and two short beeps).

The following table lists other fatal errors and their associated beep codes. Each code represents the number of short beeps that are grouped together. Fatal errors (errors that lock up the workstation) are generally the result of a failed main logic board or some other add-on component (SIMM, BIOS, workstation battery, etc.).

| Beep<br>Code | Error                          |
|--------------|--------------------------------|
| 1            | One short beep before boot     |
| 1-2          | Search for option ROMs         |
| 1-2-2-3      | BIOS ROM checksum              |
| 1-3-1-1      | Test DRAM refresh              |
| 1-3-1-3      | Test keyboard controller       |
| 1-3-4-1      | Test 512K base address lines   |
| 1-3-4-3      | Test 512K base memory          |
| 1-4-1-1      | Test memory bus                |
| 2-1-2-3      | Check ROM copyright notice     |
| 2-2-3-1      | Test for unexpected interrupts |

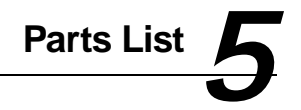

# Introduction

The following sections list the Field Replaceable Unit (FRU) part numbers.

| Figure<br>Legend   | Orderable<br>Spare Part                                                                               | Exchangeable<br>Spare Part | Description                                                                                                    |
|--------------------|----------------------------------------------------------------------------------------------------|----------------------------|----------------------------------------------------------------------------------------------------|
| 1                  | 54-24564-02                                                                                           |                            | Main logic board                                                                                                    |
| 2                  | 54-24556-01                                                                                           |                            | Riser card                                                                                                    |
| 3                  | 54-23623-JA<br>54-23170-HA<br>54-21277-KA<br>54-21246-BA<br>54-21277-BA<br>54-21277-AA<br>54-21913-AA |                            | SIMMs, EDO, 8 MB<br>SIMMs, EDO, 16 MB<br>SIMMs, EDO, 32 MB<br>SIMMs, FP, 70 ns, 8 MB<br>SIMMs, FP, 70 ns, 16 MB<br>SIMMs, FP, 70 ns, 32 MB<br>SIMMs, FB, 70 ns, 64 MB              |
| 4                  | 90-08268-00<br>70-32528-01<br>70-32529-01<br>70-32529-XX                                              |                            | Compound, thermal joint<br>CPU assy, P6-180, with 1"<br>heat sink<br>CPU assy, P6-200, with 1"<br>heat sink (primary CPU)<br>CPU assy, P6-200, with 1.5"<br>heat sink (second CPU) |
| 5                  | 54-24052-01                                                                                           |                            | Module, voltage regulator                                                                                                    |
| 6                  | 30-47661-01                                                                                           |                            | Power supply, 300 W                                                                                                    |
| 7                  | 54-24572-01                                                                                           |                            | Audio I/O card                                                                                                    |
| 8                  | 54-24558-01                                                                                           |                            | LAN module, 10Base-T                                                                                                    |
| 9                  | 74-50747-01                                                                                           |                            | Option filler plate                                                                                                    |
| 10                 | 12-41474-05                                                                                           |                            | Battery, 3 VDC lithium,<br>CR2032                                                                                                    |
| N/I <sup>(1)</sup> | 54-24526-01                                                                                           |                            | MOD, front panel audio board and wire harness                                                                                                    |

# **Digital Personal Workstation FRU List**

(1) N/I = Not Illustrated

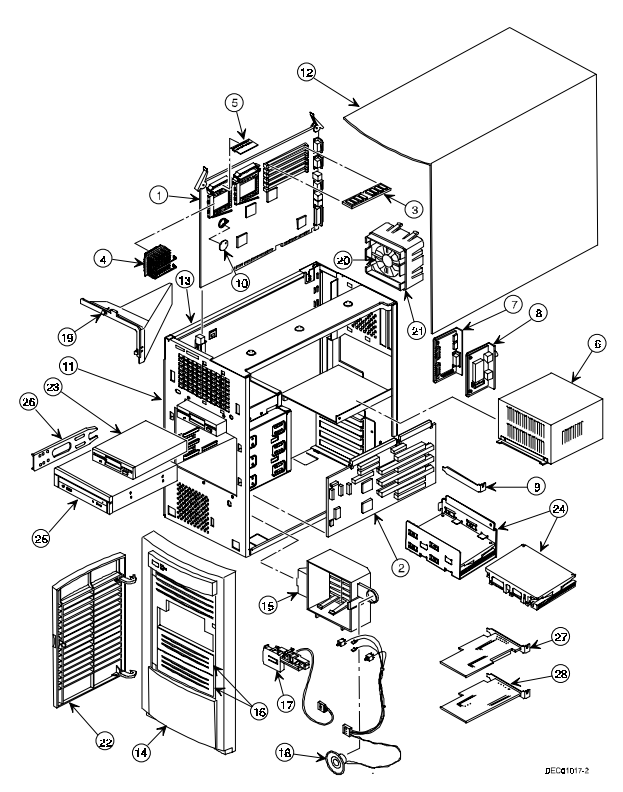

Figure 5-1. Digital Personal Workstation

## Enclosure

| Figure<br>Legend   | Orderable<br>Spare Part | Exchangeable<br>Spare Part | Description                                                      |
|--------------------|-------------------------|----------------------------|------------------------------------------------------------------|
| 11                 | 70-32678-XX             |                            | Enclosure                                                        |
| 12                 | 70-32803-01             |                            | Cover, L-shape                                                   |
| 13                 | 74-50757-01             |                            | Side panel, left                                                 |
| 14                 | 70-32680-01             |                            | Bezel, with filler panels                                        |
| 15                 | 74-50755-01             |                            | Guide, option cards                                              |
| 16                 | 74-50860-01             |                            | Bezel blank, 5.25" drive, top                                    |
|                    | 74-50861-01             |                            | Bezel blank, 5.25" drive,<br>middle<br>Bezel blank, 5.25" drive, |
| 17                 | 74-50862-01             |                            |                                                                  |
| 17                 | 74-50803-01             |                            |                                                                  |
| 18                 | 17-04372-02             |                            | Speaker/LED, switch wire<br>harness assembly                     |
| 19                 | 74-50811-01             |                            | Air duct                                                         |
| 20                 | 12-45246-04             |                            | Fan                                                              |
| 21                 | 74-51236-01             |                            | Fan mount, universal                                             |
| 22                 |                         |                            | Front bezel                                                      |
| N/I <sup>(1)</sup> | 74-50752-01             |                            | Bracket, EMI shield, 5.25"                                       |
| N/I <sup>(1)</sup> | 90-17008-02             |                            | Screw, captive 6-32                                              |
| N/I <sup>(1)</sup> | 74-51171-01             |                            | 3.5" FDD sheild, blank                                           |
| N/I <sup>(1)</sup> | 74-50914-01             |                            | Bezel, 3.5" FDD blank                                            |
| N/I <sup>(1)</sup> | 74-51239-01             |                            | Filler, vent cover, bottom<br>front                              |
| N/I <sup>(1)</sup> | 74-51361-01             |                            | Vent cover, top front                                            |
| N/I <sup>(1)</sup> | 74-51362-01             |                            | Vent cover, top rear                                             |
| N/I <sup>(1)</sup> | 74-48816-01             |                            | Medallion, front panel (DEC logo)                                |
| N/I <sup>(1)</sup> | 74-50804-01             |                            | Rubber feet                                                      |
| N/I <sup>(1)</sup> | 74-50911-01             |                            | Bracket, I/O expansion                                           |

(1) N/I = Not Illustrated

| Figure<br>Legend   | Orderable<br>Spare Part | Exchangeable<br>Spare Part | Description                                     |
|--------------------|-------------------------|----------------------------|-------------------------------------------------|
| 23                 | PCXRJ-AD                |                            | MB floppy disk drive frost white flat bezel     |
| 24                 | RX28C-W                 |                            | 3.5" X 1" 7200 RPM 2 GB<br>wide SCSI HD         |
|                    | RX29C-W                 |                            | 3.5" X 1.6" 7200 RPM 4 GB<br>wide SCSI HD       |
|                    | RX28C-E                 |                            | 3.5" X 1" 7200 RPM 2 GB<br>narrow SCSI HD       |
|                    | RX29C-E                 |                            | 3.5" X 1.6" 7200 RPM 4 GB<br>narrow SCSI HD     |
|                    | PCXAR-WN                |                            | 3.5" X 1" 7200 RPM 2 GB<br>ultra wide SCSI HD   |
|                    | PCXAR-WP                |                            | 3.5" X 1.6" 7200 RPM 4 GB<br>ultra wide SCSI HD |
| 25                 |                         |                            | CD-ROM                                          |
| 26                 | 79-49365-01             |                            | Holder, drive rail                              |
| N/I <sup>(1)</sup> | 90-08020-01             |                            | Screw, machine 6-32 pan<br>.187 x XRCS (HDD)    |
| N/I <sup>(1)</sup> | 90-40217-01             |                            | Screw, machine M3 pan 5<br>mm x XRCS CSZ (FDD)  |
| N/I <sup>(1)</sup> | 74-48510-01             |                            | Expansion bracket 5.25" to 3.5"                 |

## **Storage Devices**

(1) N/I = Not Illustrated

| Figure<br>Legend | Orderable Spare<br>Part | Exchangeable<br>Spare Part | Description                                   |
|------------------|-------------------------|----------------------------|-----------------------------------------------|
| 27               | 30-46729-01             |                            | Adaptec 2940UW PCI<br>SCSI adapter            |
| 28               | PCXGA-AA                |                            | Matrox Millenium PCI<br>VGA adapter           |
|                  | SN-PCXAG-AV             |                            | Accel Graphics Pro 2000<br>3D PCI VGA adapter |
|                  | 30-XXXXX-XX             |                            | Digital TGA2 3D PCI<br>graphics VGA adapter   |
|                  | 30-XXXXX-XX             |                            | Accel Graphics Viper 3D<br>PCI VGA adapter    |
|                  | SN-PBXGI-AA             |                            | Digital Cateyes/Bobcat<br>graphics adapter    |

## Video and SCSI Adapter Cards

| Orderable Spare<br>Part | Exchangeable<br>Spare Part | Description                       |
|-------------------------|----------------------------|-----------------------------------|
| 17-03460-13             |                            | Cable, assy, flat, 34 pos, 400 mm |
| 17-03461-11             |                            | Cable, assy, flat, 40 pos, 310 mm |
| 17-04372-01             |                            | Cable, control panel              |
| 17-04405-02             |                            | Cable, 16 pos, LAN 10             |
| 17-04405-04             |                            | Cable, 40 pos, LAN 100            |
| 17-03895-03             |                            | Cable, assy, flat, SCSI, internal |
| 17-04278-02             |                            | Cable, audio, IDE CD-ROM          |
| 17-TA121-1A             |                            | Cable, audio I/O card             |
| 17-TA122-1A             |                            | Cable, MIDI                       |
| 17-04144-01             |                            | 68-pin wide SCSI cable            |
| 12-45538-01             |                            | 68-pin active terminator          |

## **Cables and Terminator**

## Miscellaneous

| _ | Orderable Spare<br>Part | Exchangeable<br>Spare Part | Description                                            |
|---|-------------------------|----------------------------|--------------------------------------------------------|
| - | PCXJF-AA                |                            | Headset labtec C-10                                    |
|   | PCXJB-AD                |                            | Microphone goltron                                     |
|   | PCXLN-AD                |                            | Mouse, 3-button, frost white, single pack              |
|   | PCXLA-NA                |                            | Keyboard, frost white, North America                   |
|   | DE500-AA                |                            | 10/100Base Ethernet adapter                            |
|   | PCXAN-DA                |                            | 10/100Base-T upgrade option                            |
|   | PCXJA-AG                |                            | Midiland speaker 7W w/ PWR adapter                     |
|   | PCXJA-AF                |                            | Midiland speaker 7W w/o PWR adapter                    |
|   | PCXJA-AE                |                            | Midiland speaker 10W w/ PWR adapter                    |
|   | PCXJA-AD                |                            | Midiland speaker 10W w/o PWR<br>adapter                |
|   | 30-47658-01             |                            | Power adapter 12v DC 220V AC for<br>Midiland speakers  |
|   | 30-47657-01             |                            | Power adapter 12v DC 240V AC for<br>Midiland speakers  |
|   | 30-47659-01             |                            | Power adapter 12v DC 110/120V AC for Midiland speakers |
| - | 74-49836-01             |                            | Bumper for MLB                                         |

## Introduction

The following sections identify the Digital Personal Workstation components including: main logic board components, main logic board connectors (rear panel), backplane components, expansion slots, main logic board jumper locations, and memory configurations.

## Main Logic Board Components

| Figure<br>Legend | Component                          |
|------------------|------------------------------------|
| А                | Diskette drive controller          |
| В                | PCI/ISA/IDE Xcellerator (PIIX3)    |
| С                | Workstation battery                |
| D                | Workstation flash and video BIOS   |
| Е                | Dip switch                         |
| F                | Intel chip (PCI/memory controller) |
| G                | Intel chip (data bus accelerator)  |
| н                | Pentium-Pro processor              |
| I                | Voltage regulator module (VRM)     |
| J                | Eight 72-pin, 32-bit SIMM sockets  |

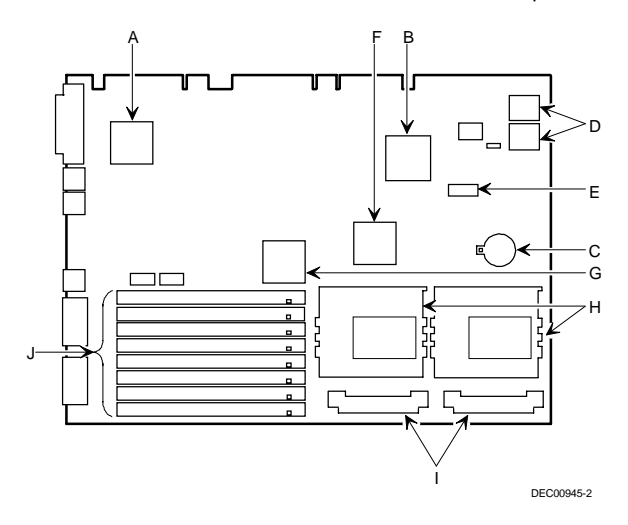

Figure 6-1. Main Logic Board Components

| Figure<br>Legend | Connector        |
|------------------|------------------|
| А                | Parallel port    |
| В                | Keyboard port    |
| С                | Mouse port       |
| D                | Two USB ports    |
| Е                | Two serial ports |

#### Main Logic Board Connectors (Rear Panel)

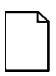

**NOTE:** The workstation's video port is located on the PCI video expansion board that was factory installed into the workstation.

The workstation's external SCSI port is located on the PCI SCSI adapter that was factory installed into the workstation.

Մ ٦٢ A B С ∢ D ⇒ Ş -Ş Ş C E٢ I 

DEC00945-3

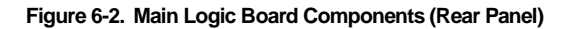
|   | Figure<br>Legend | Connector                                                                     |
|---|------------------|-------------------------------------------------------------------------------|
|   | А                | MIDI/game port                                                                |
|   | В                | CD-ROM audio input connector (CD-IN)                                          |
|   | С                | Fax/modem audio input in connector (F/M IN) $^{(1)}$                          |
|   | D                | Audio in/speaker out connector                                                |
|   | Е                | Control panel connector                                                       |
|   | F                | Hard drive active light connector                                             |
|   | G                | Fan connector                                                                 |
|   | Н                | 10Base-T/10Base-2 LAN connector                                               |
|   | I                | 10/100Base-T LAN connector                                                    |
|   | J                | Diskette drive connector                                                      |
|   | К                | Secondary PCI IDE drive connector (recommended for an installed CD-ROM drive) |
|   | L                | Primary PCI IDE drive connector                                               |
|   | М                | Power connector                                                               |
|   | Ν                | Main logic board connectors                                                   |
|   | 0                | ISA expansion board connectors                                                |
|   | Р                | PCI expansion board connectors                                                |
|   | Q                | Digital 21142 PCI ethernet controller                                         |
|   | R                | PCI/PCI bridge controller chip                                                |
|   | S                | ESS AudioDrive controller                                                     |
|   | т                | 5 V dc power connector for Pentium-Pro processor                              |
|   | U                | 3.3 V dc power connector for Alpha                                            |
| 1 | 1)               |                                                                               |

#### **Backplane Components and Connectors**

(1) This connector is used for Fax/Modems with speaker phone capabilities

(2) The WaveTable daughter card connector is located on the MIDI/sound circuit adapter card connected to the workstation bulkhead connector port.

| ltem C,<br>Figure 6-3 | Description               |
|-----------------------|---------------------------|
| Pin 1                 | Audio in (fax/modem)      |
| Pin 2                 | Ground                    |
| Pin 3                 | Ground                    |
| Pin 4                 | Microphone in (fax/modem) |

#### Fax/Modem Audio Input Connector (F/M IN)

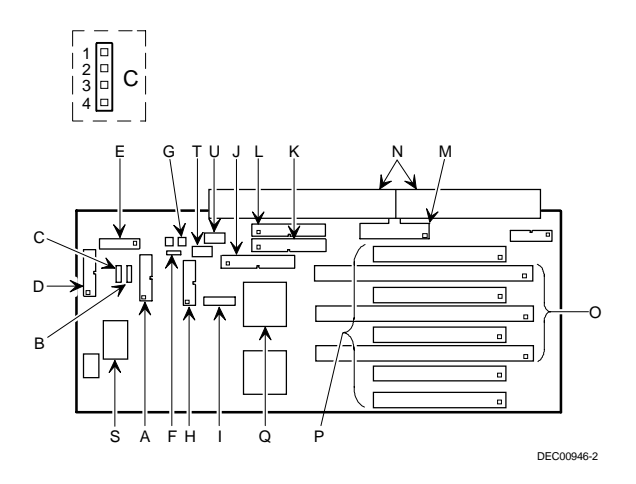

Figure 6-3. Backplane Components and Connectors

| Expansion Slot<br>Designation | Slot Type | Description                                                               |
|-------------------------------|-----------|---------------------------------------------------------------------------|
| PCI1                          | Primary   | Supports half-length 32-bit PCI local bus expansion boards                |
|                               |           | Uses the fifth (top) expansion slot at the rear panel                     |
| ISA1                          |           | Supports full-length industry-<br>standard 16-bit ISA expansion<br>boards |
|                               |           | Uses the fourth expansion slot at the rear panel                          |
|                               |           | Designated as a shared slot with PCI slot PCI2 <sup>(1)</sup>             |
| PCI2                          | Primary   | Supports full-length 32-bit PCI<br>local bus expansion boards             |
|                               |           | Uses the fourth expansion slot at the rear panel                          |
|                               |           | Designated as a shared slot with ISA slot ISA1 <sup>(1)</sup>             |
| ISA2                          |           | Supports full-length industry-<br>standard 16-bit ISA expansion<br>boards |
|                               |           | Uses the third expansion slot at the rear panel                           |
|                               |           | Designated as a shared slot with PCI slot PCI3 <sup>(1)</sup>             |

#### **Expansion Slot Locations**

<sup>(1)</sup> Only one expansion board can reside in slot PCI2, 3, or 4 and ISA1, 2, or 3 at any one time. These slots have to share the second, third, and fourth expansion slot openings at the rear panel, thus, a maximum of five expansion boards can be supported at any one time.

continued

| Expansion Slot<br>Designation | Slot Type | Description                                                               |
|-------------------------------|-----------|---------------------------------------------------------------------------|
| PCI3                          | Secondary | Supports full-length 32-bit PCI local bus expansion boards                |
|                               |           | Uses the third expansion slot at the rear panel                           |
|                               |           | Designated as a shared slot with ISA slot ISA2 <sup>(1)</sup>             |
| ISA3                          |           | Supports full-length industry-<br>standard 16-bit ISA expansion<br>boards |
|                               |           | Uses the second expansion slot<br>at the rear panel                       |
|                               |           | Designated as a shared slot with PCI slot PCI4 <sup>(1)</sup>             |
| PCI4                          | Secondary | Supports full-length 32-bit PCI<br>local bus expansion boards             |
|                               |           | Uses the second expansion slot<br>at the rear panel                       |
|                               |           | Designated as a shared slot with ISA slot ISA3 <sup>(1)</sup>             |
| PCI5                          | Secondary | Supports full-length 32-bit PCI local bus expansion boards                |
|                               |           | Uses the first (bottom) expansion slot at the rear panel                  |

<sup>(1)</sup> Only one expansion board can reside in slot PCI2, 3, or 4 and ISA1, 2, or 3 at any one time. These slots have to share the second, third, and fourth expansion slot openings at the rear panel, thus, a maximum of five expansion boards can be supported at any one time.

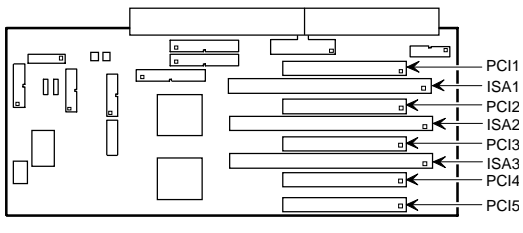

DEC00946-3

Figure 6-4. Expansion Board Slots

#### Main Logic Board Jumper and Switch Settings

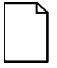

**NOTE:** Some switch settings are marked OPEN and CLOSED rather than ON and OFF (OPEN = OFF and CLOSED = ON).

| Feature                          | Function                 | Setting                               | Description                                                                                           |
|----------------------------------|--------------------------|---------------------------------------|----------------------------------------------------------------------------------------------------|
| Processor/<br>bus clock<br>speed | 66 MHz(1)<br>60 MHz      | SW1-1, on(1)<br>SW1-1, off            | Determines the<br>processor and PCI clock<br>speed for the installed<br>processor(s). For<br>example: |
|                                  |                          |                                       | 200 MHz processor =<br>66 MHz x 3<br>180 MHz processor =<br>60 MHz x 3                                |
| CPU bus<br>speed (60<br>MHz)     | 2.5x bus<br>speed        | SW1-2, off<br>SW1-3, on<br>SW1-4, on  | Processor speed:<br>150 MHz                                                                           |
|                                  | 3x bus speed<br>3.5x bus | SW1-2, on<br>SW1-3, off<br>SW1-4, on  | Processor speed:<br>180 MHz                                                                           |
|                                  | speed                    | SW1-2, off<br>SW1-3, off<br>SW1-4, on | Processor speed:<br>210 MHz                                                                           |
|                                  | 4x bus speed             | SW1-2, on<br>SW1-3, on<br>SW1-4, off  | Processor speed:<br>240 MHz                                                                           |

(1) Factory default

continued

| Feature                      | Function               | Setting                                         | Description                                                                                                    |
|------------------------------|------------------------|-------------------------------------------------|----------------------------------------------------------------------------------------------------|
| CPU bus<br>speed (66<br>MHz) | 2.5x bus<br>speed      | SW1-2, off<br>SW1-3, on<br>SW1-4, on            | Processor speed:<br>166 MHz                                                                                                    |
|                              | 3x bus<br>speed(1)     | SW1-2, on(1)<br>SW1-3, off(1)<br>SW1-4, on(1)   | Processor speed:<br>200 MHz <sup>(1)</sup>                                                                                                    |
|                              | 3.5x bus<br>speed      | SW1-2, off<br>SW1-3, off<br>SW1-4, on           | Processor speed:<br>233 MHz                                                                                                    |
|                              | 4x bus speed           | SW1-2, on<br>SW1-3, on<br>SW1-4, off            | Processor speed:<br>266 MHz                                                                                                    |
| Password<br>clear            | Disabled(1)<br>Enabled | SW1-5, off(1)<br>SW1-5, on                      | If you forget the<br>password, set this<br>switch to ON and then<br>restart the workstation.                                                                    |
| Recovery<br>mode             | Enabled<br>Disabled(1) | SW1-6, on<br>SW1-6, off(1)                      | If the BIOS upgrade<br>failed, refer to the<br>README.TXT file that<br>came with the BIOS<br>upgrade.                                                           |
| CMOS<br>clear                | Enabled<br>Disabled(1) | SW1-7, on<br>SW1-7, off(1)                      | Set this switch to on and<br>then restart the<br>workstation to clear all<br>CMOS data. Enter the<br>BIOS Setup utility to<br>enter new or default<br>settings. |
| Factory<br>setting           | Factory setting        | SW1-8, on<br>SW1-8, off(1)                      | Always leave this switch in the OFF position.                                                                                                    |
| Boot block<br>update         | Enabled<br>Disabled(1) | J27, pins 2<br>and 3<br>J27, pins 1<br>and 2(1) | Disabling this jumper<br>prevents corruption of<br>the boot block when a<br>boot block update is not<br>required.                                               |

(1) Factory default

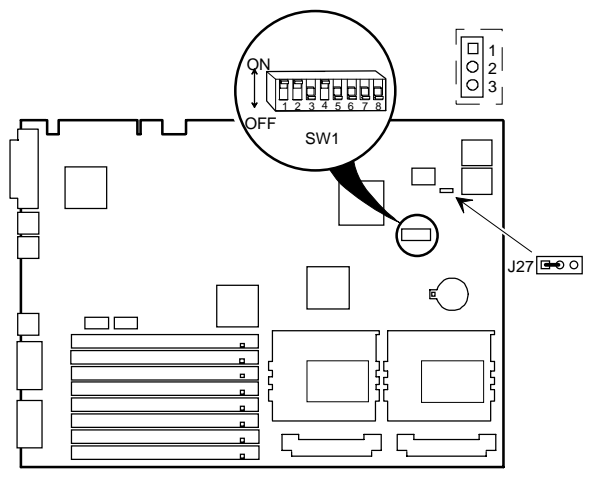

DEC00945-9

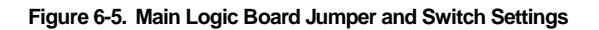

# Installing Additional Workstation Memory

Digital Personal Workstations come with either 32 MB or 64 MB of Extended Data Out (EDO) or Fast-Page parity memory. The workstation supports four memory banks (see Figure 6-6). Each bank contains two 72-pin SIMM connectors. They are labeled as follows:

> BANK0 = J13, J14 BANK1 = J15, J16 BANK2 = J17, J18 BANK3 = J19, J20

Workstation memory can be increased up to 256 MB (EDO) or 512 MB (Fast-Page parity) using the eight SIMM sockets on the main logic board.

#### **EDO Memory**

Digital Personal Workstations support EDO memory in pairs of 8 MB, 16 MB, or 32 MB. 64 MB EDO SIMMs are not available at this time.

#### ECC Memory Support (Fast-Page DRAM)

The computer supports both Extended Data Out (EDO) and Fast-Page parity memory. If Fast-Page memory (with parity) is used, Error Correcting Code (ECC) functionality is supported. The computer will recognize that a parity bit is available and will automatically enable the ECC mode. Fast-Page memory should be installed in pairs of 8 MB, 32 MB, or 64 MB.

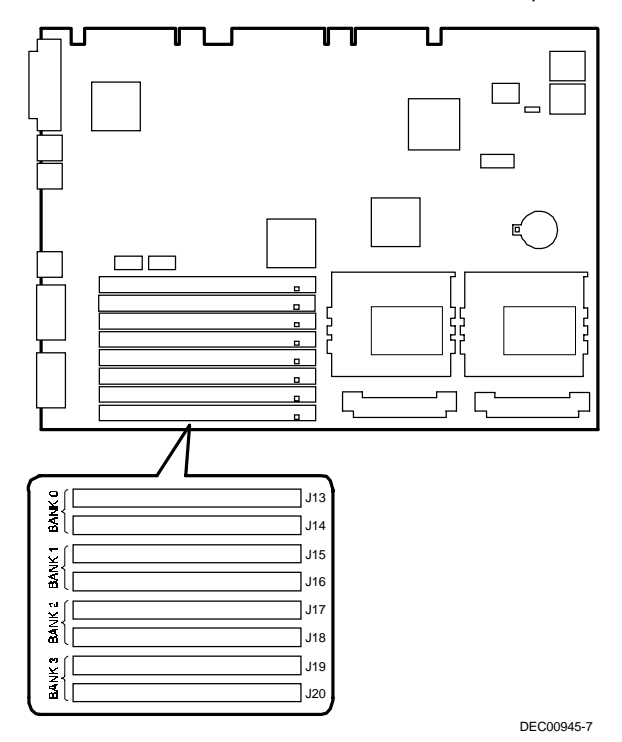

Workstation Components

Figure 6-6. SIMM Socket Locations

#### Adding EDO SIMMs

When adding EDO SIMMs:

- SIMM socket pairs must be populated with the same SIMM densities, single or double. For example, SIMM sockets J15 and J16 must be populated with the same densities. However, SIMM sockets J17 and J18 can be populated with SIMMs with a different density than J15 and J16.
- EDO and Fast-Page parity DRAM can be mixed within the memory array. However, only one type can be used per any SIMM socket pair. If different types of memory are used, the workstation will optimize each row for that type of memory.
- 8 = 8 MB EDO SIMM, no parity.
- 16 = 16 MB EDO SIMM, no parity.
- 32 = 32 MB EDO SIMM, no parity.

| Bank 0 |     | Ва  | nk 1 | Ва  | nk 2 | Ва  | nk 3 |       |
|--------|-----|-----|------|-----|------|-----|------|-------|
| J13    | J14 | J15 | J16  | J17 | J18  | J19 | J20  | Total |
| 8      | 8   |     |      |     |      |     |      | 16    |
| 8      | 8   | 8   | 8    |     |      |     |      | 32    |
| 16     | 16  |     |      |     |      |     |      | 32    |
| 8      | 8   | 8   | 8    | 8   | 8    |     |      | 48    |
| 16     | 16  | 8   | 8    |     |      |     |      | 48    |
| 8      | 8   | 8   | 8    | 8   | 8    | 8   | 8    | 64    |
| 16     | 16  | 8   | 8    | 8   | 8    |     |      | 64    |
| 16     | 16  | 16  | 16   |     |      |     |      | 64    |
| 32     | 32  |     |      |     |      |     |      | 64    |
| 16     | 16  | 16  | 16   | 16  | 16   | 16  | 16   | 128   |
| 32     | 32  | 16  | 16   | 16  | 16   |     |      | 128   |
| 32     | 32  | 16  | 16   | 8   | 8    | 8   | 8    | 128   |
| 32     | 32  | 32  | 32   |     |      |     |      | 128   |
| 32     | 32  | 32  | 32   | 8   | 8    |     |      | 144   |
| 32     | 32  | 32  | 32   | 8   | 8    | 8   | 8    | 160   |
| 32     | 32  | 32  | 32   | 16  | 16   |     |      | 160   |
| 32     | 32  | 32  | 32   | 16  | 16   | 8   | 8    | 176   |
| 32     | 32  | 32  | 32   | 32  | 32   |     |      | 192   |
| 32     | 32  | 32  | 32   | 32  | 32   | 8   | 8    | 208   |
| 32     | 32  | 32  | 32   | 32  | 32   | 16  | 16   | 224   |
| 32     | 32  | 32  | 32   | 32  | 32   | 32  | 32   | 256   |

Memory Configurations (EDO) in MB

Table does not list all possible configurations.

#### Adding Fast-Page Parity SIMMs

When adding Fast-Page parity SIMMs:

- SIMM socket pairs must be populated with the same SIMM densities, single or double. For example, SIMM sockets J15 and J16 must be populated with the same densities. However, SIMM sockets J17 and J18 can be populated with SIMMs with a different density than J15 and J16.
- EDO and Fast-Page parity DRAM can be mixed within the memory array. However, only one type can be used per any SIMM socket pair. If different types of memory are used, the workstation will optimize each row for that type of memory.
- Parity and non-parity fast-page DRAMs are supported; ECC cannot be implemented without parity DRAM SIMMs. 60 or 70 ns DRAMs are supported.
- 8 = 8 MB SIMM, with parity.
- 16 = 16 MB SIMM, with parity.
- 32 = 32 MB SIMM, with parity.
- 64 = 64 MB SIMM, with parity.

| Bank 0 |     | Ba  | nk 1 | Ba  | nk 2 | Ba  | nk 3 |       |
|--------|-----|-----|------|-----|------|-----|------|-------|
| J13    | J14 | J15 | J16  | J17 | J18  | J19 | J20  | Total |
| 8      | 8   |     |      |     |      |     |      | 16    |
| 8      | 8   | 8   | 8    |     |      |     |      | 32    |
| 16     | 16  |     |      |     |      |     |      | 32    |
| 8      | 8   | 8   | 8    | 8   | 8    |     |      | 48    |
| 16     | 16  | 8   | 8    |     |      |     |      | 48    |
| 8      | 8   | 8   | 8    | 8   | 8    | 8   | 8    | 64    |
| 16     | 16  | 8   | 8    | 8   | 8    |     |      | 64    |
| 16     | 16  | 16  | 16   |     |      |     |      | 64    |
| 32     | 32  |     |      |     |      |     |      | 64    |
| 16     | 16  | 16  | 16   | 16  | 16   | 16  | 16   | 128   |
| 32     | 32  | 16  | 16   | 16  | 16   |     |      | 128   |
| 32     | 32  | 16  | 16   | 8   | 8    | 8   | 8    | 128   |
| 32     | 32  | 32  | 32   |     |      |     |      | 128   |
| 32     | 32  | 32  | 32   | 8   | 8    |     |      | 144   |
| 32     | 32  | 32  | 32   | 8   | 8    | 8   | 8    | 160   |
| 32     | 32  | 32  | 32   | 16  | 16   |     |      | 160   |
| 32     | 32  | 32  | 32   | 16  | 16   | 8   | 8    | 176   |
| 32     | 32  | 32  | 32   | 32  | 32   |     |      | 192   |
| 32     | 32  | 32  | 32   | 32  | 32   | 8   | 8    | 208   |
| 32     | 32  | 32  | 32   | 32  | 32   | 16  | 16   | 224   |
| 32     | 32  | 32  | 32   | 32  | 32   | 32  | 32   | 256   |
| 64     | 64  | 64  | 64   |     |      |     |      | 256   |
| 64     | 64  | 64  | 64   | 64  | 64   |     |      | 384   |
| 64     | 64  | 64  | 64   | 64  | 64   | 8   | 8    | 400   |
| 64     | 64  | 64  | 64   | 64  | 64   | 16  | 16   | 416   |
| 64     | 64  | 64  | 64   | 64  | 64   | 32  | 32   | 448   |
| 64     | 64  | 64  | 64   | 64  | 64   | 64  | 64   | 512   |

Memory Configurations (Fast-Page Parity) in MB

Table does not list all possible configurations.

# **Device Mapping**

Introduction

This chapter provides a series of tables listing mapping and address information related to workstation memory and various main logic board devices (keyboard controller, interrupt controller, DMA controller, etc.).

The workstation's memory and address locations are allocated at the factory to operate within a standard PC environment. However, due to the number of optional devices and/or expansion boards that are available, sometimes memory and address locations need to be changed. For example, some network expansion boards require a specific memory location. If that location is already allocated, a memory conflict results and the expansion board will not operate as expected. Note that some memory, I/O and interrupt locations can be changed using the BIOS Setup utility.

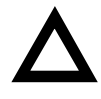

**CAUTION:** Before changing any memory or address location, refer to the documentation supplied with the optional device, expansion board, or software application and make sure adequate information is available. If not, contact the option or software manufacturer for further information.

# Full Range Processor Memory Address Map

| Range            | Function                               | Size   |
|------------------|----------------------------------------|--------|
| 0 to 9FFFFh      | Base memory                            | 640 KB |
| A0000h to BFFFFh | Video RAM                              | 128 KB |
| C0000h to C7FFFh | Video BIOS                             | 32 KB  |
| C8000h to DFFFFh | BIOS extension ROM (AT bus used)       | 96 KB  |
| E0000h to FFFFFh | PnP BIOS/APM BIOS                      | 128 KB |
|                  | Extended memory (EDO)                  | 255 MB |
|                  | Extended memory (fast-<br>page parity) | 511 MB |

| Range (hexadecimal) | Function                     |
|---------------------|------------------------------|
| 000 - 00F           | DMA controller one           |
| 020 - 021           | Interrupt controller one     |
| 040 - 043           | Interval timer               |
| 060 - 06F           | Keyboard controller          |
| 070 - 07F           | Real-Time Clock (RTC), NMI   |
| 080 - 08F           | DMA page register            |
| 0A0 - 0A1           | Interrupt controller two     |
| 0C0 - 0CF           | DMA controller two           |
| 0F0                 | Clear math co-processor busy |
| 0F1                 | Reset math co-processor      |
| 0F8 - 0FF           | Math co-processor            |
| 170 - 177           | Secondary IDE controller     |
| 1F0 - 1F7           | Primary IDE controller       |
| 220 - 22F           | Audio                        |
| 278 - 27A           | LPT2                         |
| 2E8 - 2EF           | COM4                         |

## I/O Address Map

continued

#### Device Mapping

| Range (hexadecimal) | Function                                                      |
|---------------------|---------------------------------------------------------------|
| 2F8 - 2FF           | COM2                                                          |
| 378 - 37A           | LPT1                                                          |
| 388 - 38B           | Audio, FM music synthesizer                                   |
| 3BC - 3BE           | LPT3                                                          |
| 3E8 - 3EF           | COM3                                                          |
| 3F0 - 3F7           | Diskette (floppy disk) controller                             |
| 3F6 - 3F7           | Primary/secondary IDE controller (alt status, device address) |
| 3F8 - 3FF           | COM1                                                          |
| 4D0                 | Edge/level control register - INTCNTRL1                       |
| 4D1                 | Edge/level control register - INTCNTRL2                       |
| CF8 - CFF           | PCI configure space control register                          |
| 26 - 27             | Programming chip select                                       |

| Interrupt Number | Interrupt Source                         |
|------------------|------------------------------------------|
| IRQ0             | Timer tick                               |
| IRQ1             | Keyboard controller                      |
| IRQ2             | Cascade interrupt                        |
| IRQ3             | COM2, COM4, if enabled                   |
| IRQ4             | COM1, COM3, if enabled                   |
| IRQ5             | Audio, if enabled                        |
| IRQ6             | Diskette (floppy disk) drive, if enabled |
| IRQ7             | LPT1, LPT3, if enabled                   |
| IRQ8             | Real Time Clock (RTC)                    |
| IRQ9             | (PCI device or reserved) default video   |
| IRQ10            | (PCI device or reserved) default SCSI    |
| IRQ11            | (PCI device or reserved) default network |
| IRQ12            | Mouse interrupt, if enabled              |
| IRQ13            | Math co-processor                        |
| IRQ14            | IDE primary, if enabled                  |
| IRQ15            | IDE secondary, if enabled                |

## **Interrupt Levels**

Device Mapping

| Channel | Controller | Function                                         |
|---------|------------|--------------------------------------------------|
| 0       | 1          | Refresh                                          |
| 1       | 1          | Audio (if enabled)                               |
| 2       | 1          | Diskette (floppy disk) controller, if<br>enabled |
| 3       | 1          | ECP                                              |
| 4       | 2          | Cascade DMA                                      |
| 5       | 2          | ECP or not used                                  |
| 6       | 2          | Not used                                         |
| 7       | 2          | Not used                                         |

# **DMA Channel Assignment**

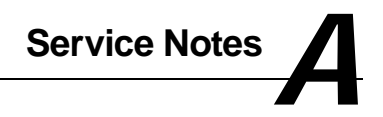

Service Notes

Service Notes

Service Notes